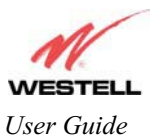

| require the name for             | new domain name and click Set.                                                                                                    |  |  |  |  |
|----------------------------------|----------------------------------------------------------------------------------------------------|--|--|--|--|
| identification purposes.         |                                                                                                    |  |  |  |  |
|                                  | Static Host Assignment                                                                                                    |  |  |  |  |
| Host Name                        | This field allows you to enter a HOST name for the Media Gateway.                                                                  |  |  |  |  |
|                                  | To add a new Host name, in the field under Static Host Assignment, type in the Host Name and the IP address and click <b>Set</b> . |  |  |  |  |
| IP Address                       | Displays the IP address that is assigned to the Host Name.                                                                         |  |  |  |  |
| Discover Local Devices           |                                                                                                    |  |  |  |  |
| This field displays a list of th | e computers on the LAN that were assigned a DHCP Address. The DNS name                                                             |  |  |  |  |
| and IP address entry of each     | discovered device is displayed. (NOTE: The values in this field will be displayed                                                  |  |  |  |  |
| barring any propagation delay    | ys. If 'No Discovered Devices' is displayed, manually refresh the screen.)                                                         |  |  |  |  |

If you want to add a new Host Name and IP address to your DNS server, enter the Gateway's **Host Name** and **IP Address** in the fields provided in the **Static Host Assignment** section.

| N                  |                                      |                                 |    |
|--------------------|--------------------------------------|---------------------------------|----|
| WESTE              |                                      |                                 |    |
| Discover Better Br | oadband Home Status Configuration Ma | aintenance Troubleshooting Help |    |
| DNS Configu        | iration                              |                                 |    |
|                    |                                      |                                 |    |
|                    | ~~                                   |                                 |    |
|                    | User Assigned DNS                    |                                 |    |
|                    | Domain Name myhome westell           | com set                         | 15 |
|                    |                                      |                                 |    |
|                    | Static Host Assignment               |                                 |    |
|                    | Host Name                            | IP Address                      |    |
|                    | dslrouter                            | 192.168.1.1                     |    |
|                    | deviceweb                            | 192.168.1.1 delete              |    |
|                    | SmartDevice                          | 192.168.1.1 delete              |    |
|                    |                                      | 0.0.0.0 add                     |    |
|                    |                                      |                                 |    |
|                    | Discovered Local Devices             |                                 |    |
| ′ II               | No Discovered Devices                |                                 |    |
|                    |                                      |                                 | 1  |

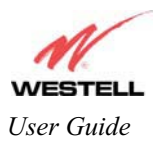

| VALE     | etel I                |                         |                           |        |
|----------|-----------------------|-------------------------|---------------------------|--------|
| Discover | Better Broadband Home | Status Configuration Ma | intenance Troubleshooting | Help   |
| DNS      | Configuration         |                         |                           |        |
|          |                       |                         |                           |        |
|          |                       |                         |                           |        |
|          | User As               | Signed DNS              |                           |        |
|          | Domain                | Name myhome.westell.c   | om                        | set    |
|          | Static H              | ost Assignment          |                           |        |
|          |                       | Host Name               | IP Address                |        |
|          | dstrouter             |                         | 192.168.1.1               | set    |
|          | devicew               | eb                      | 192.168.1.1               | delete |
|          | SmartDe               | vice                    | 192.168.1.1               | delete |
|          | dnsname               | here                    | 192.168.1.25              | add    |
|          | Discove               | red Local Devices       |                           |        |
|          | Discove               | Ted Local Devices       |                           |        |
|          | No Disco              | vered Devices           |                           |        |

The following screen displays a Host Name and an IP Address in the fields. Now click on add.

If you clicked on **add**, the following screen will be displayed. The **Host Name** and **IP Address** have been added to the Static Host Assignment.

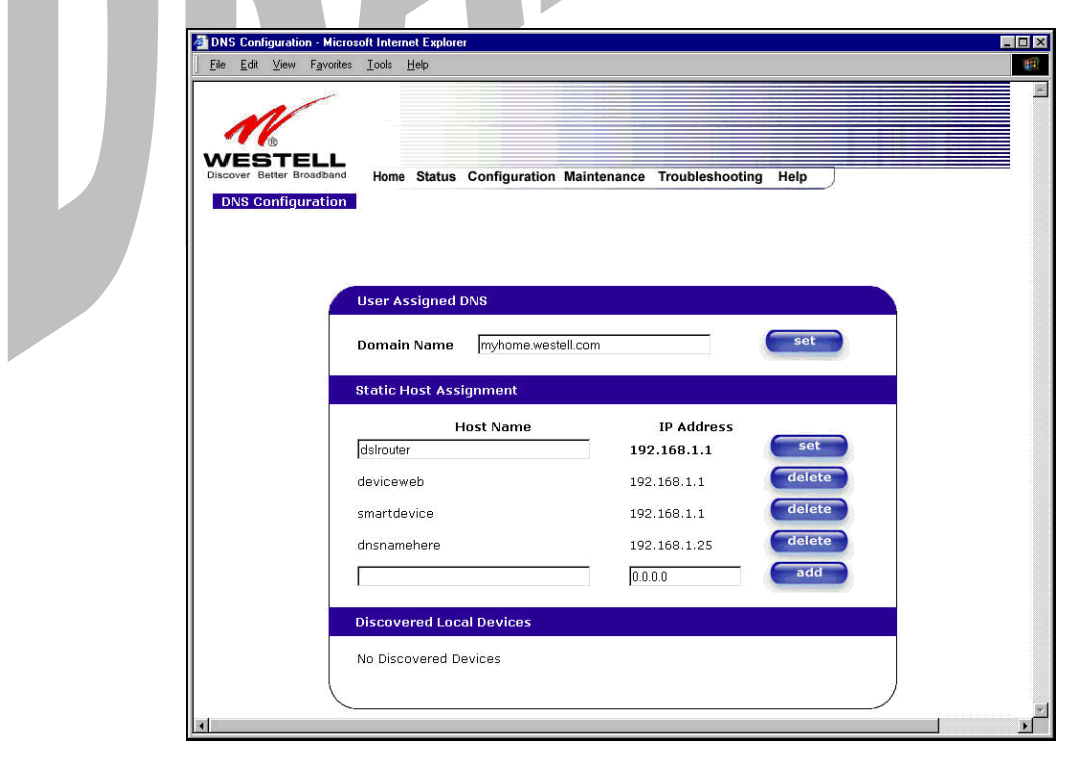

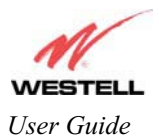

# 13.5.2 DHCP Configuration (Private LAN)

The following settings will be displayed if you select DHCP from the Advanced LAN menu.

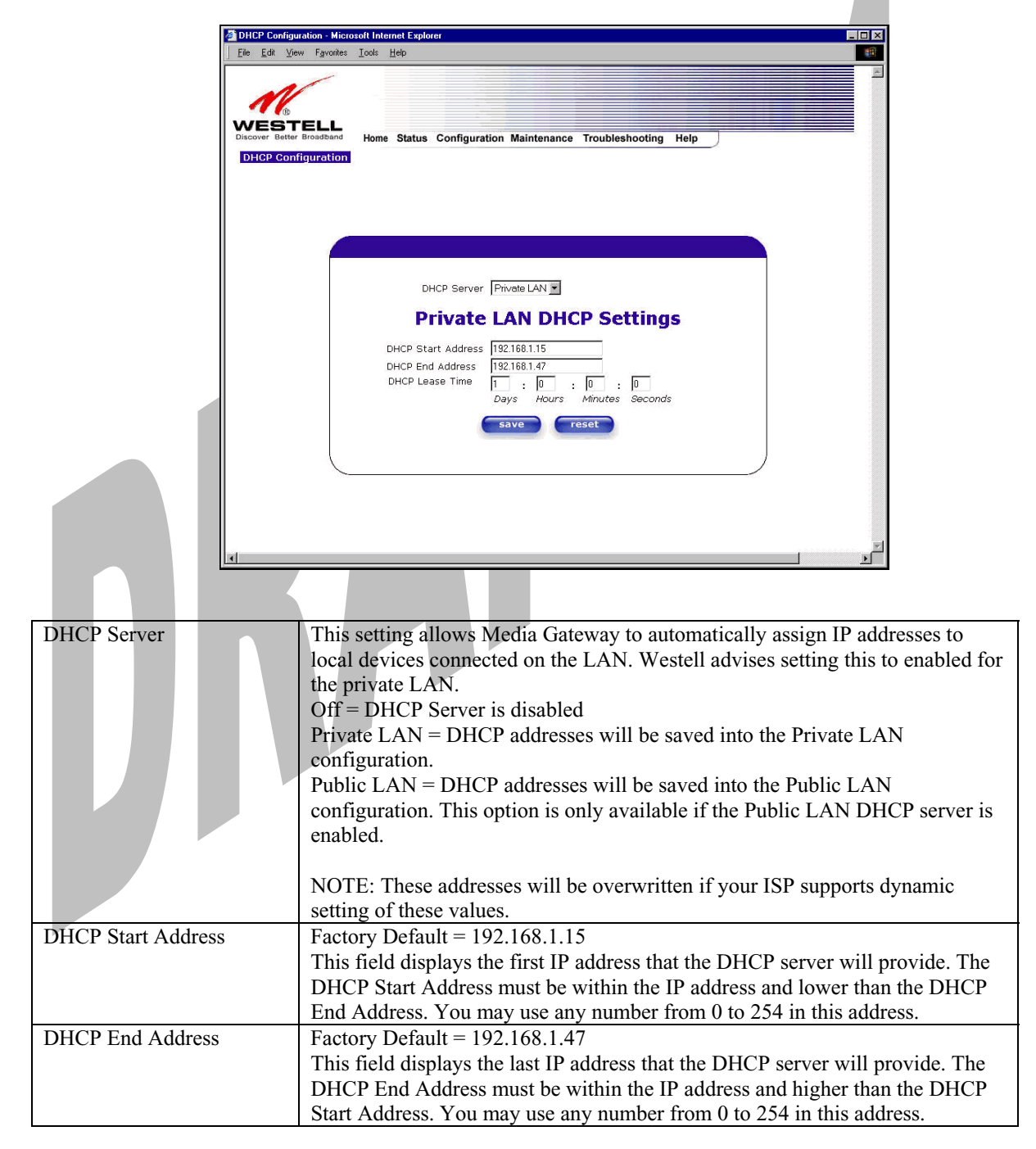

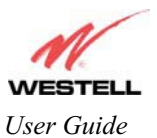

| DHCP Lease Time | Factory Default = 01:00:00:00<br>Displays the amount of time the provided addresses will be valid, after which<br>the DHCP client will usually re-submit a request.                                                                                                    |
|-----------------|----------------------------------------------------------------------------------------------------|
|                 | NOTE: DHCP Lease Time is displayed in the format (dd:hh:mm:ss)*. This value must be greater than 10 seconds. Seconds must be between 0 and 59, minutes must be between 0 and 59, and hours must be between 0 and 23. *(dd = days, hh = hours, mm = minutes, ss = seconds) |

## 13.5.3 Disabling the DHCP Server

If you click on the drop-down arrow at **DHCP Server:**, a list of options will be displayed. If you want to disable your DHCP server, select **Off** from the **DHCP Server** drop-down arrow. Click on **save**.

| DHCP Configuration - Microsoft Internet Explorer                                              |
|-----------------------------------------------------------------------------------------------|
| Eile Edit View Favorites Iools Help                                                           |
| Home Status Configuration Maintenance Troubleshooting Help                                    |
| DHCP Server Private LAN<br>Off<br>Private LAN ICP Settings<br>DHCP Start Address 192.168.1.15 |
| DHCP End Address 192.168.1.47<br>DHCP Lease Time : 0 : 0<br>Days Hours Minutes Seconds        |
| ج<br>۲                                                                                        |

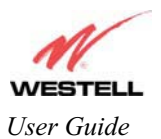

If you selected **Off** at **DHCP Server:**, the following screen will be displayed. Click on **save** to save the **DHCP Server** setting.

| j <u>F</u> ile <u>E</u> dit ⊻iew F <u>a</u> vorites | <u>I</u> ools <u>H</u> elp |                                                   |  |
|-----------------------------------------------------|----------------------------|---------------------------------------------------|--|
| M                                                   |                            |                                                   |  |
| WESTELL<br>Discover Better Broadband                | Home State                 | us Configuration Maintenance Troubleshooting Help |  |
| DHCP Configuration                                  |                            |                                                   |  |
|                                                     |                            |                                                   |  |
|                                                     |                            |                                                   |  |
|                                                     |                            | DHCP Server Off                                   |  |
|                                                     |                            | save reset                                        |  |
|                                                     |                            |                                                   |  |
|                                                     |                            |                                                   |  |
|                                                     |                            |                                                   |  |

If you clicked on save, in the preceding **DHCP Configuration** screen, the following pop-up screen will appear. Click on **OK**.

|  | Microsof | t Internet Explorer 🛛 🔀    |
|--|----------|----------------------------|
|  | ?        | Save and reconfigure DHCP? |
|  |          | Cancel                     |
|  |          |                            |

STOP: After you disable the DHCP server, you must reboot your PC

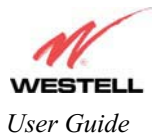

## **13.5.4 Enabling the DHCP Server**

If you want to enable your DHCP Server settings, select **Private LAN** at the **DHCP Server** drop-down arrow.

| 1          |                                            |                                                                                                    |  |
|------------|--------------------------------------------|----------------------------------------------------------------------------------------------------|--|
| Discover B | TELL<br>Her Broadband Home<br>onfiguration | e Status Configuration Maintenance Troubleshooting Help                                                                     |  |
|            |                                            |                                                                                                    |  |
|            |                                            |                                                                                                    |  |
|            | 1                                          | DHCP Start Address 192.168.1.15<br>DHCP End Address 192.168.1.47<br>DHCP Lease Time 1 : 0 : 0<br>Days Hours Minutes Seconds |  |
|            |                                            | save reset                                                                                                    |  |
|            |                                            |                                                                                                    |  |

If you have recently disabled the DHCP Server for Private LAN, select **Private LAN** while in the following screen.

|                  | 1                                          |            |                 |                            |                 |      |  |
|------------------|--------------------------------------------|------------|-----------------|----------------------------|-----------------|------|--|
| Discover<br>DHCP | BTELL<br>Better Broadband<br>Configuration | Home State | us Configuratio | n Maintenance              | Troubleshooting | Help |  |
|                  |                                            |            | DHCP Serve      | r Off •                    | 1               |      |  |
|                  |                                            |            |                 | Off<br>Private LAN<br>save | eset            |      |  |
|                  |                                            |            |                 |                            |                 |      |  |
|                  |                                            |            |                 |                            |                 |      |  |

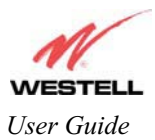

If you selected **Private LAN**, the following screen will be displayed automatically. Click on **save** to save your DHCP Server setting. If you click on **reset**, your DHCP Server will be reset to factory default. (Private LAN is the factory default for the DHCP Server.)

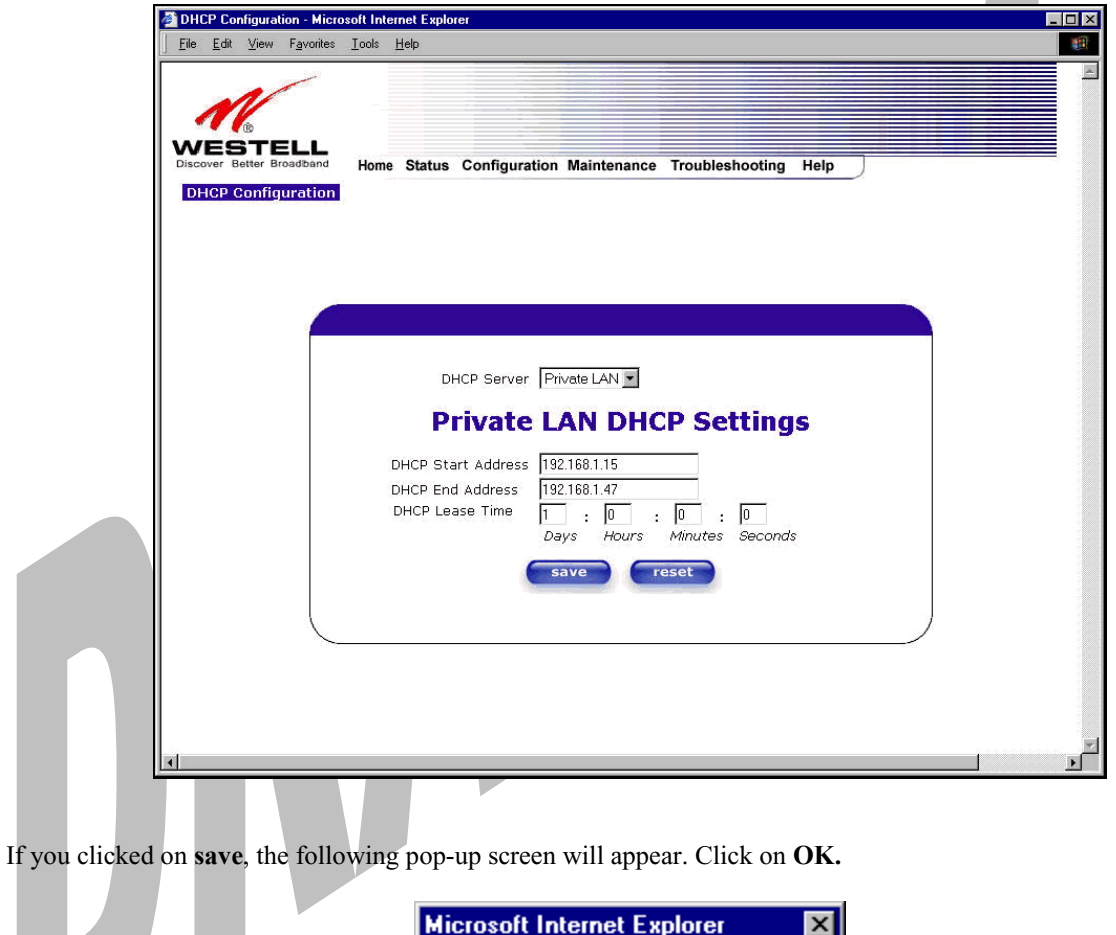

| Microsof | Microsoft Internet Explorer 🛛 🛛 |  |  |  |  |  |
|----------|---------------------------------|--|--|--|--|--|
| ?        | Save and reconfigure DHCP?      |  |  |  |  |  |
|          | Cancel                          |  |  |  |  |  |

STOP: After you enable the DHCP server, you must reboot your PC

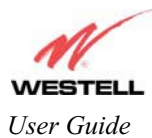

#### 13.5.5 Private LAN Configuration – Configuring NAT

The following settings will be displayed if you select **Private LAN** from the **Advanced LAN** menu. (Private LAN is the default configuration for the Media Gateway.)

NOTE: Private LAN allows you to set up a network behind the Media Gateway.

If you change the settings in this screen, click on save. If you click on reset, the changes will not take effect.

| N                         |                                                            |  |
|---------------------------|------------------------------------------------------------|--|
| WERTELI                   |                                                            |  |
| Discover Better Broadband | Home Status Configuration Maintenance Troubleshooting Help |  |
| Private LAN               |                                                            |  |
| Configuration             |                                                            |  |
|                           |                                                            |  |
|                           |                                                            |  |
|                           |                                                            |  |
|                           | Briveto LAN DUCE Convertingation                           |  |
|                           | Private LAN Bride LAN Enable                               |  |
|                           | Modem IP Address 192.168.1.1                               |  |
|                           | Subnet Mask 255.255.255.0                                  |  |
|                           | Drivete LAN DUCD Cettings                                  |  |
|                           | Private LAN DHCP Settings                                  |  |
|                           | DHCP Start Address 192.168.1.15                            |  |
|                           | DHCP End Address 192.168.1.47                              |  |
|                           | DHCP Lease Time 1 : 0 : 0 : 0                              |  |
|                           | Days Hours Minutes Seconds                                 |  |
|                           | save reset                                                 |  |
|                           |                                                            |  |
|                           |                                                            |  |

If you made changes and clicked on **save**, the following pop-up screen will be displayed. Click on **OK**. This will save your **Private LAN Configuration** settings. If you click **Cancel**, your new settings will not take effect.

| Microsoft I | nternet Exp   | lorer             | ×      |
|-------------|---------------|-------------------|--------|
| ، 🏈         | .oad new Priv | rate LAN configur | ation? |
| [           | OK            | Cancel            |        |

| Private LAN DHCP Server Enable | Default = CHECKED<br>If this box is CHECKED, it enables DHCP addresses to be served<br>from the Private LAN pool. |
|--------------------------------|----------------------------------------------------------------------------------------------------|
| Private LAN Enable             | Default = CHECKED                                                                                                 |

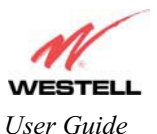

|                    | If this box is CHECKED, it enables the addresses from the Private    |  |  |  |
|--------------------|----------------------------------------------------------------------|--|--|--|
|                    | LAN to use the NAT interface.                                        |  |  |  |
| Modem IP Address   | Displays the Media Gateway's IP address                              |  |  |  |
| Subnet Mask        | Displays the Subnet Mask, which determines what portion of an IP     |  |  |  |
|                    | address is controlled by the network and which portion is controlled |  |  |  |
|                    | by the host.                                                         |  |  |  |
| DHCP Start Address | Displays the first IP address that the DHCP server will provide.     |  |  |  |
| DHCP End Address   | Displays the last IP address that the DHCP server will provide.      |  |  |  |
| DHCP Lease Time    | Displays the amount of time the provided addresses will be valid,    |  |  |  |
|                    | after which the DHCP client will usually re-submit a request.        |  |  |  |

NOTE: DHCP Lease Time is displayed in the following format: (dd:hh:mm:ss)\* This value must be greater than 10 seconds. The default = 01:00:00:00. Seconds must be between 0 and 59, minutes must be between 0 and 59, and hours must be between 0 and 23.

\*(dd = days, hh = hours, mm = minutes, ss = seconds).

If the settings you have entered in the **Private LAN Configuration** screen are incorrect, the following warnings messages may be displayed via pop-up screens. If this occurs, check the settings in the **Private LAN Configuration** screen.

| Warning Message                            | Check Private LAN DHCP Settings                             |
|--------------------------------------------|-------------------------------------------------------------|
| Start Address is not part of the Subnet    | Check the value in the DHCP Start Address field             |
| End Address is not part of the Subnet      | Check the value in the DHCP End Address field               |
| End Address is below the Start Address     | Check the value in the DHCP End Address field               |
| Lease time must be greater than 10 seconds | Check the values in the DHCP Lease Time fields              |
| Seconds must be between 0 and 59           | Check the Seconds value in the DHCP Lease Time field        |
| Minutes must be between 0 and 59           | Check the <b>Minutes</b> value in the DHCP Lease Time field |
| Hours must be between 0 and 23             | Check the <b>Hours</b> value in the DHCP Lease Time field   |

# **13.5.6** Public LAN Configuration – Multiple IP Address PassThrough

The following screen will be displayed if you select **Public LAN** from the **Advanced LAN** menu. Click in the **Public LAN DHCP Server Enable** box. A check mark will appear in the box.

NOTE: The Public LAN feature, if available from your ISP, allows Media Gateway to use LAN IP addresses that are accessible from the WAN. Public LAN allows your computer to have global address ability. To utilize the Public LAN feature on the Media Gateway, your ISP must support Public LAN and Static IP. Contact your ISP for details.

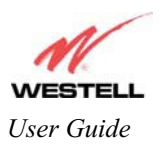

Media Gateway (Model WMT)

| <u>File Fait Alem Pavoites</u>       | ools Hep                                                   |   |
|--------------------------------------|------------------------------------------------------------|---|
| WESTELL                              |                                                            |   |
| Discover Better Broadband Public LAN | Home Status Configuration Maintenance Troubleshooting Help |   |
| Configuration                        |                                                            |   |
|                                      |                                                            | 9 |
|                                      |                                                            |   |
|                                      | Public LAN DHCP Server Enable                              |   |
|                                      | Public LAN Enable                                          |   |
|                                      | Public LAN Subpot Mack 255 255 0                           |   |
|                                      | PUBLIC EAR SUBTRY Mask 255:255.255.0                       |   |
|                                      | save                                                       |   |
|                                      |                                                            |   |
|                                      |                                                            |   |
|                                      |                                                            |   |
|                                      |                                                            |   |
|                                      |                                                            |   |

The public devices are visible on the Internet unlike a local NAT'ed PC. The example below shows four NAT'ed PCs and one global PC. The arrows show the data path for each flow.

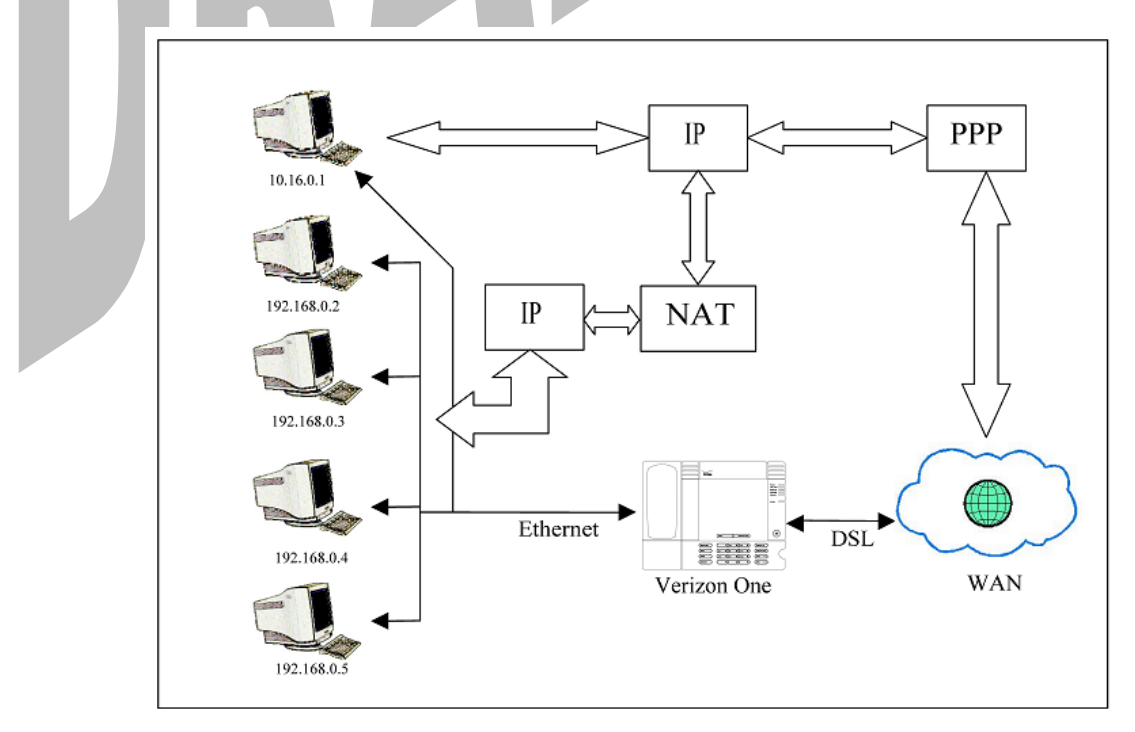

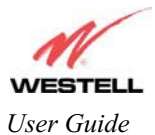

| Public LAN DHCP Server Enable | Default = NOT CHECKED                                            |  |  |  |
|-------------------------------|------------------------------------------------------------------|--|--|--|
|                               | If this box is CHECKED, it enables DHCP addresses to be served   |  |  |  |
|                               | from the Public LAN pool.                                        |  |  |  |
| Public LAN Enable             | Default = NOT CHECKED                                            |  |  |  |
|                               | If this box is CHECKED, it enables the addresses from the Public |  |  |  |
|                               | LAN to bypass the NAT interface.                                 |  |  |  |
| Public LAN IP Address         | Provides a Public IP Address if your ISP does not automatically  |  |  |  |
|                               | provide one.                                                     |  |  |  |
| Public LAN Subnet Mask        | Provides a Public Subnet Mask if your ISP does not automatically |  |  |  |
|                               | provide one.                                                     |  |  |  |

If you clicked on the **Public LAN DHCP Server Enable** box, the following screen will be displayed. Click on the **Public LAN Enable** box to enable Public LAN.

NOTE: By enabling the Public LAN DHCP Server, you automatically disable the Private LAN DHCP Server on the Media Gateway.

| N                       |                                                            |
|-------------------------|------------------------------------------------------------|
| WEST<br>Discover Better | Home Status Configuration Maintenance Troubleshooting Help |
| Configur                | Ann<br>btion                                               |
|                         |                                                            |
|                         | Public LAN DHCP Server Enable 🛛 🔽                          |
|                         | Public LAN Enable                                          |
|                         | Public LAN IP Address 192.168.2.1                          |
|                         | Public LAN Subnet Mask 255.255.255.0                       |
|                         | Public LAN DHCP Settings                                   |
|                         | DHCP Start Address 192.168.2.15                            |
|                         | DHCP End Address 192.168.2.215                             |
|                         | DHCP Lease Time 1 : 0 : 0 : 0                              |
|                         | Days Hours Minutes Seconds                                 |
|                         |                                                            |
| 11                      | save                                                       |

If you clicked on the **Public LAN Enable** box, the following screen will be displayed, showing the Public LAN Enable box selected. Click on **save**.

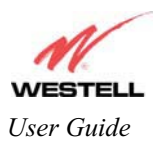

Media Gateway (Model WMT)

| WESTELL                   |                                                            |
|---------------------------|------------------------------------------------------------|
| Discover Better Broadband | Home Status Configuration Maintenance Troubleshooting Help |
| Configuration             |                                                            |
|                           |                                                            |
|                           |                                                            |
|                           |                                                            |
|                           | Public LAN DHCP Server Enable                              |
|                           | Public LAN Enable                                          |
|                           | Public LAN IP Address 192.168.2.1                          |
|                           | Public LAN Subnet Mask 255.255.255.0                       |
|                           | Public LAN DHCP Settings                                   |
|                           | Tublic EAT brief Settings                                  |
|                           | DHCP Start Address 192.168.2.15                            |
|                           | DHCP End Address 192.168.2.215                             |
|                           | DHCP Lease Time 1 : 0 : 0 : 0                              |
|                           | Days Hours Minutes Seconds                                 |
|                           | save                                                       |
|                           |                                                            |
|                           |                                                            |

If you selected **Public LAN Enable**, or if you made other changes in the **Public LAN Configuration** screen and clicked on **save**, the following pop-up screen will be displayed. Click on **OK** to save the new settings. If you click on **Cancel**, your new settings will not take effect.

| Aicrosoft Internet Explorer        |
|------------------------------------|
| Load new Public LAN configuration? |
| OK Cancel                          |
| OK Cancel                          |

NOTE: DHCP Lease Time values must be greater than 10 seconds. The default = 01:00:00:00. Seconds must be between 0 and 59, minutes must be between 0 and 59, and hours must be between 0 and 23.

If the settings you have entered in the **Public LAN Configuration** screen are incorrect, the following warnings messages may be displayed via pop-up screens. If this occurs, check settings in the **Public LAN Configuration** screen.

| Warning Message                            | <b>Check Public LAN DHCP Settings</b>           |
|--------------------------------------------|-------------------------------------------------|
| Start Address is not part of the Subnet    | Check the value in the DHCP Start Address field |
| End Address is not part of the Subnet      | Check the value in the DHCP End Address field   |
| End Address is below the Start Address     | Check the value in the DHCP End Address field   |
| Lease time must be greater than 10 seconds | Check the values in the DHCP Lease Time fields  |
| Seconds must be between 0 and 59           | Check the Seconds field at DHCP Lease Time      |

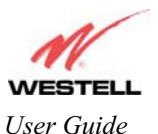

| Minutes must be between 0 and 59 | Check the Minutes field at DHCP Lease Time |
|----------------------------------|--------------------------------------------|
| Hours must be between 0 and 23   | Check the Hours field at DHCP Lease Time   |

If you clicked on **OK** in the **Load new Public LAN configuration**? screen, the following pop-up screen will be displayed. This will allow the modem to be reset and the new configuration will take effect. Click on **OK**.

| Microsof | t Internet Explorer                                                                                     |
|----------|----------------------------------------------------------------------------------------------------|
| ?        | The modem must be reset in order for the new configuration to take affect.<br>Do you wish to reset now? |
|          | OK Cancel                                                                                               |
|          |                                                                                                    |

If you clicked on **OK** in the preceding screen, the following screen will be displayed. Media Gateway will be reset and the new configuration will take effect.

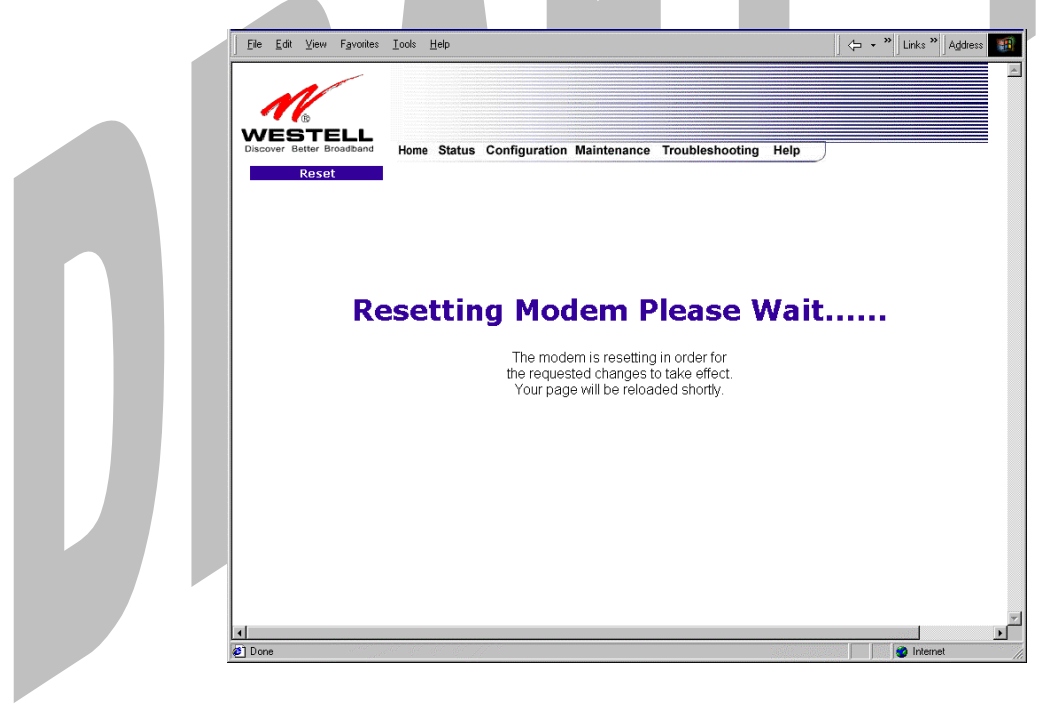

After a brief delay, the home page will be displayed. Confirm that your PPP session displays **UP**. (Click on the **connect** button to establish a PPP session).

NOTE: Whenever the PPP Status displays **DOWN**, you do not have a PPP session established. If the Media Gateway's connection setting is set to "Always On," after a brief delay the PPP session will be established automatically and the PPP Status will display **UP**. If the connection setting is set to "Manual," you must click on the **Connect** button to establish a PPP session. Once the PPP session has been established (PPP Status displays **UP**), you may proceed with the Media Gateway's configuration.

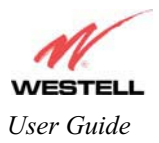

## 13.5.7 VLAN

The following settings will be displayed if you select VLAN from the Advanced LAN menu.

| <u>a</u>        | VLAN Configuration - Microsoft Internet                                      | Explorer                                                             |                                                               |                                             |
|-----------------|------------------------------------------------------------------------------|----------------------------------------------------------------------|---------------------------------------------------------------|---------------------------------------------|
|                 | <u>File E</u> dit <u>V</u> iew F <u>a</u> vorites <u>T</u> ools <u>H</u> elp | 1                                                                    |                                                               |                                             |
|                 | VESTELL<br>Discover Better Broadband<br>VLAN Configuration                   | tatus Configuration Maintenance                                      | 9 Troubleshooting Help                                        |                                             |
|                 | VLAN Enab                                                                    | ole 🗖                                                                |                                                               |                                             |
|                 | LAN Port:                                                                    |                                                                      | Ethernet Port 1 💌                                             |                                             |
|                 | VLAN ID:                                                                     |                                                                      | 1                                                             |                                             |
|                 | VLAN Prio                                                                    | rity:                                                                | 3 💌                                                           |                                             |
|                 | Outgoing                                                                     | VLAN Tag:                                                            | REMOVE                                                        |                                             |
|                 |                                                                              | save                                                                 | reset                                                         |                                             |
| T               |                                                                              |                                                                      |                                                               |                                             |
|                 |                                                                              |                                                                      |                                                               |                                             |
| VLAN Enable     |                                                                              | Factory Default = D<br>If this box is check,<br>tagging to occur acc | VISABLED<br>VLAN will be Enablec<br>cording to the data port? | l. This will allow VLAN<br>s configuration. |
| LAN Port        |                                                                              | This allows you to s                                                 | select the LAN port that                                      | you wish to configure.                      |
|                 |                                                                              | Possible responses a<br>Ethernet Port 1                              | are:                                                          |                                             |
|                 |                                                                              | Ethernet Port 2                                                      |                                                               |                                             |
|                 |                                                                              | Ethernet Port 3                                                      |                                                               |                                             |
|                 |                                                                              | Ethernet Port 4                                                      |                                                               |                                             |
| VLAN ID         |                                                                              | This allows you to a                                                 | assign a VLAN ID to th                                        | e port.                                     |
|                 |                                                                              | Possible responses a                                                 | are:                                                          |                                             |
| VI AN Driamiter |                                                                              | 1 through 8                                                          | ot the VI AN minimiter                                        | or the port                                 |
| VLAN Priority   |                                                                              | Possible responses :                                                 | are:                                                          | or the port.                                |
|                 |                                                                              | 0 through 7                                                          |                                                               |                                             |
| Outgoing VLAN T | ag                                                                           | This allows you to l<br>data is outgoing.                            | keep or remove the $\overline{\text{VL}}$                     | AN tag on the port when                     |

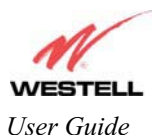

To enable VLAN click on the box adjacent to the **VLAN Enable** field. A check mark will appear in the box. Click on **save.** 

NOTE: For VLAN to function properly, the VLAN ID must be set to a value other than '1' in VLAN Configuration screen and in the VC 1 Configuration screen when the you are using the Bridge (VLAN Bridge) protocol. See Advanced WAN section for configuring VC's (refer to section 13.6.3).

| Address 🙆 http | ://dstrouter/cos.htm                             |                                  | • |
|----------------|--------------------------------------------------|----------------------------------|---|
| Discover Bette | FELL<br>Home Status Configuration<br>(figuration | Maintenance Troubleshooting Help |   |
|                | VLAN Enable                                      | <b>य</b>                         |   |
|                | LAN Port:                                        | Ethernet Port 1 💌                |   |
|                | VLAN ID:                                         | 1                                |   |
|                | VLAN Priority:                                   | 3 •                              |   |
|                | Outgoing ¥LAN Tag:                               | REMOVE V                         |   |
|                | sa                                               | ve reset                         |   |
|                |                                                  |                                  |   |
|                |                                                  |                                  |   |

NOTE: If you change the values in the **VLAN Configuration** screen and click the **reset** button, the screen will display the previously set values for the LAN Port you have selected. If you change the settings in this screen, you must click **save** to save the new settings.

If you click on **save**, the following pop-up screen will appear. Click **OK** in the pop-up screen to allow the new settings to take effect.

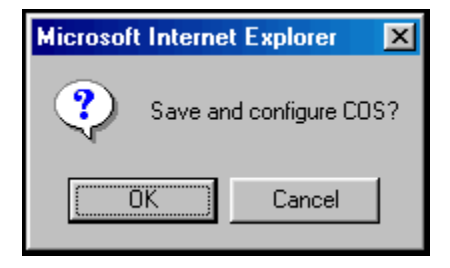

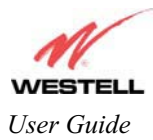

#### 13.6 Advanced WAN

This section explains the configurable features of Media Gateway that are available if you select **Advanced WAN** from the **Configuration** menu.

## 13.6.1 Editing the WAN Configuration

The following VC 1 Configuration screen will be displayed if you click on the edit button adjacent to any of the 'Enabled' protocols displayed in the WAN Configuration screen. (Note: The Protocol must be enabled before you can edit its VC configuration.) The VC 1 Configuration screen allows you to edit your virtual connection (VC). A virtual connection identifies a connection through the ATM network to your ISP. Unlike physical hardware connections, virtual connections are defined by data.

If you change any of the VC settings in the following screen, click on the Set VC button.

NOTE: If you experience any problems, please reset Media Gateway via the external hardware reset button or via the procedure defined under the **Maintenance** menu in section 15.1. The actual information displayed in this screen may vary, depending on network connection established.

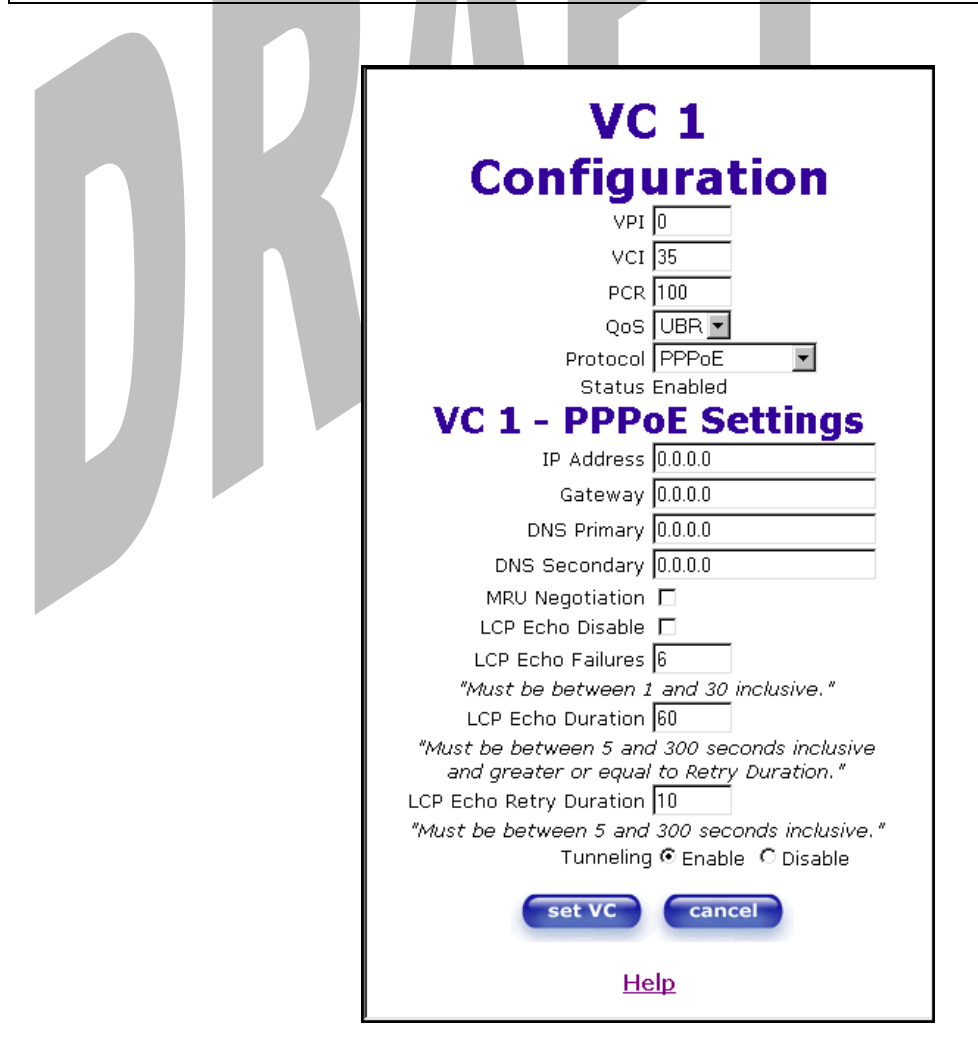

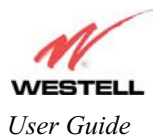

| VC 1 Configuration      |                                                                                                    |  |  |
|-------------------------|----------------------------------------------------------------------------------------------------|--|--|
| VPI                     | This setting allows you to change your VPI (Virtual Path Indicator) value for a                               |  |  |
|                         | particular VC, which is defined by your ISP.                                                                  |  |  |
| VCI                     | This setting allows you to change your VCI (Virtual Channel Indicator) value for a                            |  |  |
|                         | particular VC, which is defined by your ISP.                                                                  |  |  |
| PCR                     | Factory Default = 100%                                                                                        |  |  |
|                         | Peak Cell Rate (PCR)-The maximum rate at which cells can be transmitted across a                              |  |  |
|                         | virtual circuit, specified in cells per second and defined by the interval between the                        |  |  |
|                         | transmission of the last bit of one cell and the first bit of the next.                                       |  |  |
|                         |                                                                                                    |  |  |
|                         | This value is a percentage of the current data rate.                                                          |  |  |
|                         | 100 allows this VC to use 100% of the available bandwidth.                                                    |  |  |
|                         | 80 allows this VC to use 80% of the available bandwidth.                                                      |  |  |
| QoS                     | Quality of Service, which is determined by your ISP.                                                          |  |  |
|                         | Possible Responses:                                                                                           |  |  |
|                         | CBR = Constant Bit Rate                                                                                       |  |  |
|                         | UBR = Unspecified Bit Rate                                                                                    |  |  |
|                         | VBR = Variable Bit Rate                                                                                       |  |  |
| Protocol                | The Protocol for each VC, which is specified by your ISP.                                                     |  |  |
|                         | Possible Responses:                                                                                           |  |  |
|                         | PPPoA = Point to Point Protocol over ATM (Asynchronous Transfer Mode)                                         |  |  |
|                         | PPPoE = Point to Point Protocol over Ethernet                                                                 |  |  |
|                         | Bridge = Bridge Protocol                                                                                      |  |  |
|                         | Classical IPoA = Internet Protocol over AIM (Asynchronous Transfer Mode). This                                |  |  |
| Status                  | Is an ATM encapsulation of the IP protocol.                                                                   |  |  |
| Status                  | VC = DDD E Settings                                                                                           |  |  |
| ID Addross              | Dignlays the ID notwork address that your modern is on                                                        |  |  |
| IP Address              | Displays the IP network address that your modern is on.                                                       |  |  |
| DNS Drivestry           | Displays the Media Galeway's IP address                                                                       |  |  |
| DNS Primary             | Provided by your ISP.                                                                                         |  |  |
| DNS Secondary           | Provided by your ISP.                                                                                         |  |  |
| MRU Negotiation         | Factory Default = DISABLED                                                                                    |  |  |
|                         | II ENABLED, the Maximum Received Unit (MRU) would enforce MRU                                                 |  |  |
|                         | negotiations. (NOTE: enable this option only if your ISP instructs you to do so.)                             |  |  |
| LCP Ecno Disable        | Factory Default = Enable                                                                                      |  |  |
| LCD Echo Ecilures       | If checked, this option will disable the modern LCP Echo transmissions.                                       |  |  |
| LCP Echo Fahures        | indicates number of continuous LCP echo non-responses received before the PPP                                 |  |  |
| LCD Echo Botm: Duration | session is terminated.                                                                                        |  |  |
| LCP Echo Retry Duration | 1 I ne interval between LCP Echo transmissions with responses.                                                |  |  |
| Turnaling               | Factor: Default = ENADLE                                                                                      |  |  |
| runnening               | FACTORY DETAILS - ENABLE<br>If ENABLED, this option allows DDD traffic to be bridged to the WAN. This feature |  |  |
|                         | allows you to use a DDDoE shim on the host computer to connect to your ICD by                                 |  |  |
|                         | bypassing the Media Gateway's consplicity to do this                                                          |  |  |
|                         | NOTE: Tunneling is available in DPDoE mode only                                                               |  |  |
|                         | NOTE. Tunnening is available in FFF of mode only.                                                             |  |  |

NOTE: The values for IP Address, Gateway, DNS Primary, and DNS Secondary are all "Override of the value obtained from the PPP connection," They default to "0.0.0.0," in which case the override is ignored. Westell recommends that you do not change the values unless your ISP instructs you to change them.

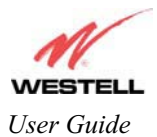

If you have made any changes to your VC settings, you need to save them. To save the new VC settings, click on **OK** when asked **Set this PPPoE VC configuration?** If you click on **cancel**, the new VC settings will not be saved.

| Microsoft Internet Explorer 🛛 🔀  |  |
|----------------------------------|--|
| Set this PPPoE VC configuration? |  |
| Cancel                           |  |
|                                  |  |

If you clicked on **OK** in the preceding pop-up screen, the following pop-up screen will appear. Media Gateway must be reset to allow the new configuration to take effect. Click on **OK**.

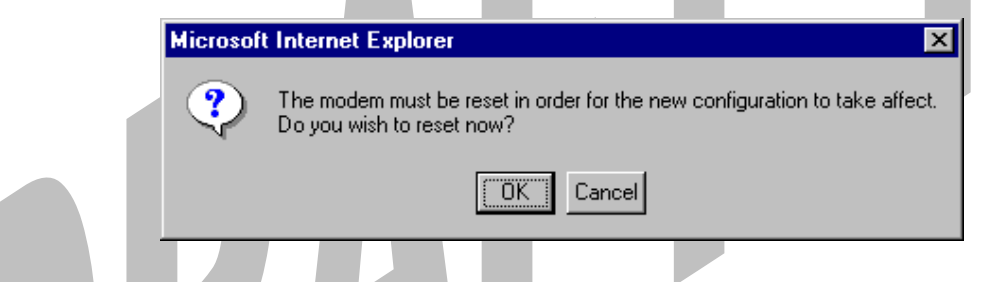

If you clicked on **OK** in the preceding screen, the following screen will be displayed. Media Gateway will be reset and the new configuration will take effect.

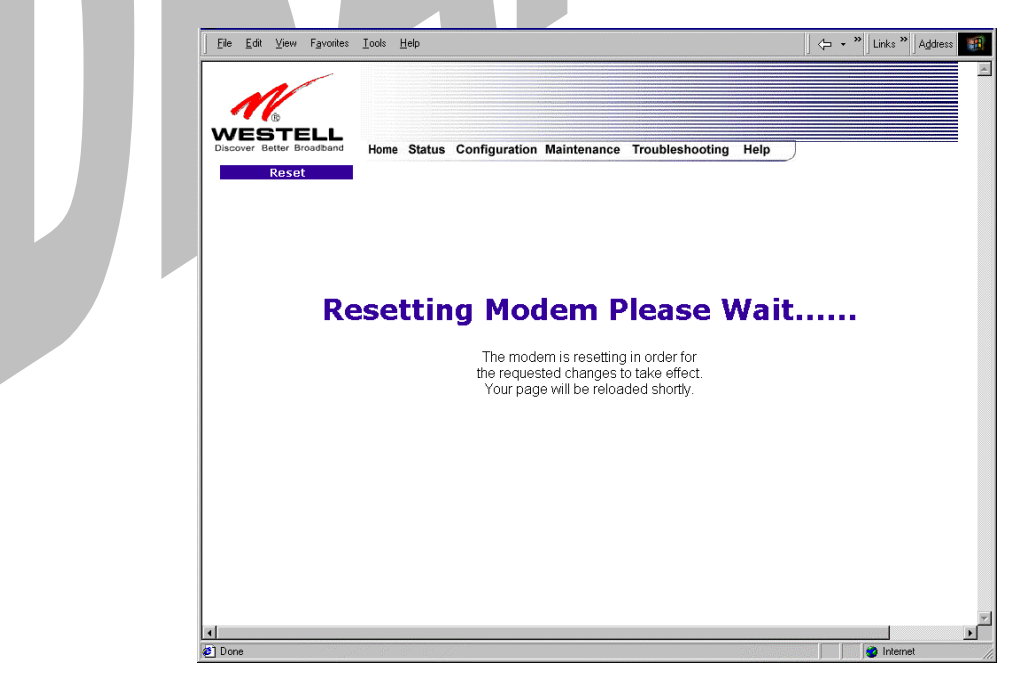

After a brief delay, the home page will be displayed. Confirm that your PPP session displays **UP**. (Click on the **connect** button to establish a PPP session).

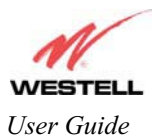

#### 13.6.2 Configuring the Media Gateway's Protocol Settings for PPPoE Mode

To configure the Media Gateway's protocol settings for PPPoE mode, select **WAN** from the **Advanced WAN** menu. The **WAN Configuration** screen will be displayed. Next, click on the **edit** button adjacent to any of the existing 'Enabled' VC (Virtual Connection) protocols.

NOTE: The protocol status must display "Enable" to allow edits to its VC configuration.

If you clicked on **edit** in the **WAN Configuration** screen, the following **VC 1 Configuration** screen will be displayed. Select **PPPoE** from the options listed in **Protocol** drop-down arrow. After you have made the configuration for this protocol, select the **set VC** button.

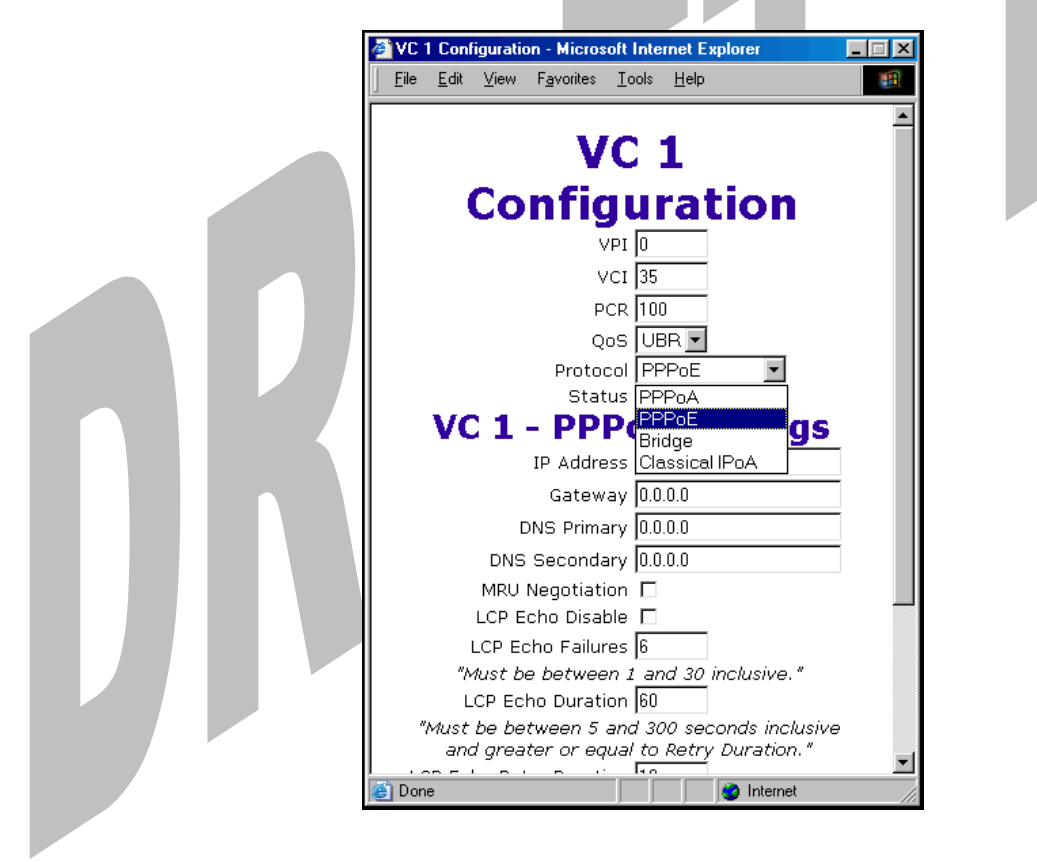

If you click the **set VC** button, the following pop-up screen will be displayed. Click on **OK** in the pop-up screen. If you click on **Cancel**, the new settings will not be saved. After you click on **OK**, follow the instructions to reset your Gateway, as previously discussed in section 13.6.1.

| Microsoft Internet E | xplorer         | ×      |
|----------------------|-----------------|--------|
| Set this PPF         | PoE VC configur | ation? |
| OK                   | Cancel          |        |

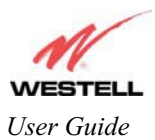

### 13.6.3 Configuring the Media Gateway's Protocol Settings for Bridge Mode

To configure the Media Gateway's protocol settings for **Bridge** mode, select **WAN** from the **Advanced WAN** menu. The **WAN Configuration** screen will be displayed. Next, click on the **edit** button adjacent to any of the existing 'Enabled' VC (Virtual Connection) protocols. The **VC1 Configuration** screen will be displayed.

NOTE: The protocol status must display "Enable" to allow edits to its VC configuration.

If you select **Bridge** protocol from the **Protocol** drop-down arrow, the following screen will be displayed. Select a mode from the options listed in the **Mode** drop-down arrow, under VC 1 – **Bridge Settings**.

NOTE: In certain network configurations, the user must configure the Media Gateway's VC protocol settings for "Routed Bridge" and "DHCP enable." Please refer to your Internet service provider for instructions on protocol settings.

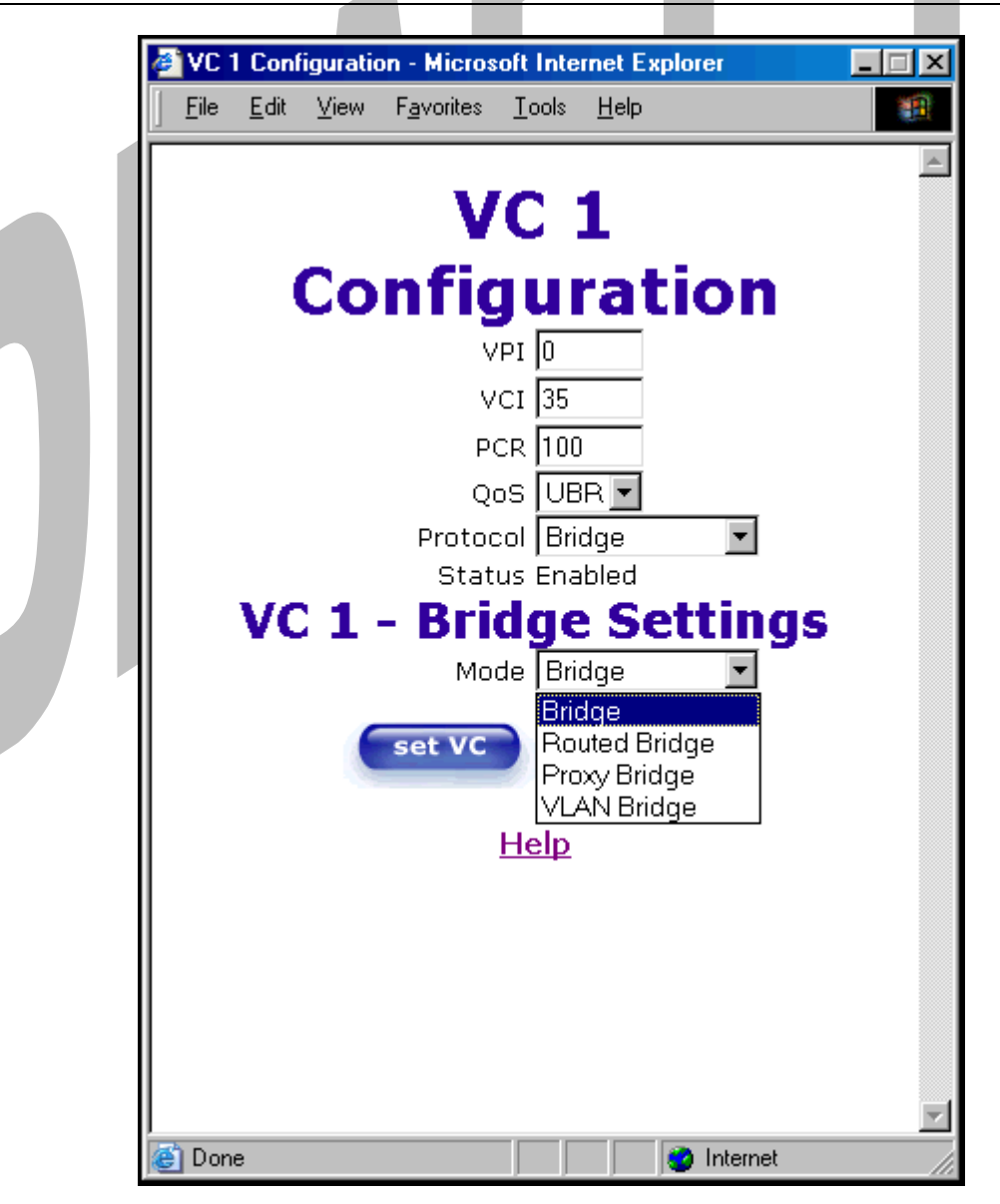

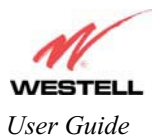

|          |                                                                                                 | VC 1 Configuration                                                                      |
|----------|-------------------------------------------------------------------------------------------------|-----------------------------------------------------------------------------------------|
| VPI      |                                                                                                 | This setting allows you to change your VPI (Virtual Path Indicator) value for a         |
|          |                                                                                                 | particular VC, which is defined by your ISP.                                            |
| VCI      | 'CI This setting allows you to change your VCI (Virtual Channel Indicator) value                |                                                                                         |
|          | particular VC, which is defined by your ISP.                                                    |                                                                                         |
| PCR      | CR Factory Default = 100%                                                                       |                                                                                         |
|          |                                                                                                 | Peak Cell Rate (PCR)-The maximum rate at which cells can be transmitted across a        |
|          |                                                                                                 | virtual circuit, specified in cells per second and defined by the interval between the  |
|          |                                                                                                 | transmission of the last bit of one cell and the first bit of the next.                 |
|          |                                                                                                 |                                                                                         |
|          |                                                                                                 | This value is a percentage of the current data rate.                                    |
|          |                                                                                                 | 100 allows this VC to use 100% of the available bandwidth.                              |
|          |                                                                                                 | 80 allows this VC to use 80% of the available bandwidth.                                |
| QoS      |                                                                                                 | Quality of Service, which is determined by your ISP.                                    |
|          |                                                                                                 |                                                                                         |
|          |                                                                                                 | CBR = Constant Bit Rate                                                                 |
|          |                                                                                                 | UBR = Unspecified Bit Rate                                                              |
|          |                                                                                                 | VBR = Variable Bit Rate                                                                 |
| Protocol |                                                                                                 | The Protocol for each VC, which is specified by your ISP.                               |
|          |                                                                                                 |                                                                                         |
|          | PPPoA = Point to Point Protocol over ATM (Asynchronous Transfer Mode)                           |                                                                                         |
|          | PPPoE = Point to Point Protocol over Ethernet                                                   |                                                                                         |
|          | Bridge = Bridge Protocol                                                                        |                                                                                         |
|          | Classical IPOA = Internet Protocol over AIM (Asynchronous Transfer Mode). This                  |                                                                                         |
| Stat. a  | is an A I M encapsulation of the IP protocol.                                                   |                                                                                         |
| Status   | _                                                                                               | I ne protocol status.                                                                   |
|          | $\mathbf{Dridon} = \mathbf{A}$                                                                  | bridge is a layer 2 device that connects two comments of the same I AN that use the     |
|          | Blidge – A                                                                                      | of such as Ethernet. The modern does not have a WAN IP address in this mode. The        |
|          | client PC wi                                                                                    | Il typically get an IP address from a DHCP server in the network or the IP address can  |
|          | be assigned                                                                                     | to the client PC statically                                                             |
|          | Routed Brid                                                                                     | ae = Routed Bridged Encapsulation (RBE) is the process by which a bridged segment       |
|          | is terminated                                                                                   | d on a routed interface. Specifically, your ISP is routing on an IEEE 802.3 or Ethernet |
|          | header carried over RFC 1483 bridged ATM. RBE was developed to address the known                |                                                                                         |
|          | RFC1483 bridging issues, including broadcast storms and security. The moder will get a WAN      |                                                                                         |
| Mode     | IP address through DHCP or can be assigned statically. NAT will use the global address assigned |                                                                                         |
|          | to the moder                                                                                    | m.                                                                                      |
|          | Proxy Bridg                                                                                     | e = Proxy Bridge is the process in which the modem acts as a proxy ARP agent for a      |
|          | local public                                                                                    | subnet. The modem will be assigned an IP address from within that public subnet.        |
|          | The modem                                                                                       | will direct all traffic to your ISP's Gateway, which is configured statically. Media    |
|          | Gateway ad                                                                                      | dress must not reside within your ISP's Gateway assigned public subnet. All traffic     |
|          | will be sent                                                                                    | via the Media Gateway's MAC address. The LAN may also have a private NAT'ed             |
|          | network. NA                                                                                     | AT will use the global address assigned to the modem.                                   |
|          | VLAN = As                                                                                       | signs VLAN tags to individual data ports on the modem.                                  |

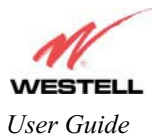

If you selected the **Routed Bridge** mode under **VC 1- Bridge Settings**, the following screen will be displayed. Enter the appropriate values in the fields and click on **set VC**.

| <u>F</u> ile <u>E</u> dit ⊻iew F <u>a</u> vorites <u>T</u> ools <u>H</u> elp |   |
|------------------------------------------------------------------------------|---|
| VC 1                                                                         | Â |
| Configuration                                                                |   |
|                                                                              |   |
| PCR 100                                                                      |   |
| QoS UBR 🔽<br>Protocol Bridge 💌                                               |   |
| Status Enabled                                                               |   |
| Mode Routed Bridge 💌                                                         |   |
| DHCP Client C Enable © Disable<br>IP Address 0.0.0.0                         |   |
| Gateway 0.0.0.0                                                              |   |
| DNS Secondary 0.0.0.0                                                        |   |
| set VC cancel                                                                |   |
| Help                                                                         |   |
| Done Internet                                                                |   |

| VC 1 - Bridge Settings (Routed Bridge) |                                                                                  |  |
|----------------------------------------|----------------------------------------------------------------------------------|--|
| Mode                                   | The Mode you have selected to use with Bridge protocol.                          |  |
| DHCP Client                            | Selecting a radio button allows you to either Enable or Disable the DHCP Client. |  |
| IP Address                             | Displays the IP network address that your modem is on.                           |  |
| Gateway                                | Displays the modem's IP gateway address.                                         |  |
| DNS Primary                            | Provided by your ISP.                                                            |  |
| DNS Secondary                          | Provided by your ISP.                                                            |  |

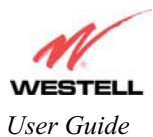

**VC 1** Configuration VPI 0 VCI 35 PCR 100 QoS UBR 💌 Protocol Bridge Ŧ Status Enabled VC 1 - Bridge Settings Mode Routed Bridge DHCP Client C Enable 
O Disable IP Address 0.0.0.0 Subnet Mask 255.255.255.255 Gateway 0.0.0.0 DNS Primary 0.0.0.0 DNS Secondary 0.0.0.0 set VC cancel <u>Help</u>

After you have configured the VC 1 Configuration screen, you must click the **set VC** button to save your VC settings.

If you click the **set VC** button, the following pop-up screen will be displayed. Click on **OK** in the pop-up screen. If you click on **Cancel**, the new settings will not be saved. After you click on **OK**, follow the instructions to reset your Gateway, as previously discussed in section 13.6.1.

| Microsoft I | nternet E     | xplorer         | ×     |
|-------------|---------------|-----------------|-------|
| ?           | Set this Brid | ge VC configura | tion? |
|             | OK 🛛          | Cancel          |       |

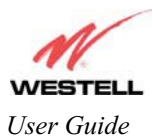

### 13.6.4 QOS

The following settings will be displayed if you select **QOS** from the **Advanced WAN** menu. If you change any settings in this screen, click on **save**. If you click on **reset**, this screen will refresh and display your last saved QoS configuration.

NOTE: The QOS feature helps ensure data integrity in high-speed transmissions. QOS provides the capability to partition network traffic into multiple priority levels or classes of service. After packet classification, other QOS features can be utilized to assign the appropriate traffic handling policies including congestion management, bandwidth allocation, and delay bounds for each traffic class.

|            | BLL<br>Home Status Configuration Mainter | nance Troubleshooting Help |  |
|------------|------------------------------------------|----------------------------|--|
| QOS Comigu | ration                                   |                            |  |
|            |                                          |                            |  |
|            |                                          |                            |  |
|            | QOS Enable<br>Turbo TCP Enable           |                            |  |
|            | QOS Configuration                        |                            |  |
|            | QOS Filter Enable                        | Г                          |  |
|            | QOS Classification:                      | Best Effort (BE)           |  |
|            | Peak Information Rate (%):               | 100                        |  |
|            | Peak Burst Size (ms):                    | 0                          |  |
|            | Committed Burst Size (ms):               | 1000                       |  |
|            | Max Queue Size:                          | 300                        |  |
|            | Latency Measurements                     |                            |  |
|            | Latency Boundary:                        | Boundary 1:0 ms 💌          |  |
|            | Latency Threshold (ms):                  | 0                          |  |
|            |                                          |                            |  |
|            | IP Fragmentation Enable                  |                            |  |
|            | IP Fragment Size:                        | 244 💌                      |  |
|            |                                          | 244 •                      |  |
| ·          | save                                     | reset                      |  |

| QOS Enable         | Factory Default = DISABLED                                                    |  |
|--------------------|-------------------------------------------------------------------------------|--|
|                    | If this box is checked, Quality of Service (QOS) will be Enabled.             |  |
| Turbo TCP Enable   | Factory Default = DISABLED                                                    |  |
|                    | If this box is checked, Turbo TCP will be Enabled.                            |  |
|                    | QOS Configuration                                                             |  |
| QOS Filter Enable  | Factory Default = DISABLED                                                    |  |
|                    | If this box is checked, this will Enable the QOS filter.                      |  |
| QOS Classification | This feature provides the capability to partition network traffic into        |  |
|                    | multiple priority levels or classes of service. After packet classification,  |  |
|                    | other QoS features can be utilized to assign the appropriate traffic handling |  |
|                    | policies including congestion management, bandwidth allocation, and delay     |  |

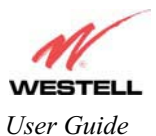

|                                | bounds for each traffic class.                                              |
|--------------------------------|-----------------------------------------------------------------------------|
|                                | Possible responses are:                                                     |
|                                | Best Effort (BE)                                                            |
|                                | Assured Forwarding (AF1)                                                    |
|                                | Assured Forwarding (AF2)                                                    |
|                                | Assured Forwarding (AF3)                                                    |
|                                | Assured Forwarding (AF4)                                                    |
|                                | Expedited Forwarding (EF)                                                   |
|                                | Network Control (NC)                                                        |
| Peak Information Rte (%)       | The maximum allowed rate for this priority.                                 |
| Committed Information Rate (%) | The committed rate for this priority.                                       |
| Peak Burst Size                | The interval in milliseconds for averaging the peak offered rate.           |
| Committed Burst Size           | The interval in milliseconds for averaging the committed offered rate.      |
| Max Queue Size                 | The number of packets that can be queued for this priority.                 |
|                                | Latency Measurements                                                        |
| Latency Boundary               | This configures the maximum latency boundary in milliseconds that a         |
|                                | specific packet may be delayed by.                                          |
| Latency Threshold (ms)         | This setting configures the maximum latency boundary in milliseconds that   |
|                                | a specific packet may be delayed by.                                        |
|                                | Possible responses are:                                                     |
|                                | Boundary 1:0 ms                                                             |
|                                | Boundary 2:10 ms                                                            |
|                                | Boundary 3:30 ms                                                            |
|                                | Boundary 4:40 ms                                                            |
|                                | Boundary 5:100 ms                                                           |
|                                | Boundary 6:1000 ms                                                          |
| Boundary 7:3000 ms             |                                                                             |
|                                |                                                                             |
| IP Fragmentation Enable        | Factory Default = DISABLED                                                  |
|                                | If this box is checked, IP Fragmentation will be Enabled. If Enabled and    |
|                                | packets larger than 1500 bytes total are received, they will be fragmented. |
| IP Fragment Size               | This is the IP Packet Size.                                                 |
|                                | Possible responses are:                                                     |
|                                | 100, 148, 244, 292, 340, 388, or 436                                        |

If you made changes to the **QOS Configuration** and clicked on **save**, the following screen will be displayed. Click on **OK.** This will save your new QOS settings.

| Microsof | Internet E | xplorer     | ×   |
|----------|------------|-------------|-----|
| ?        | Save and ( | configure Q | OS? |
|          |            | Cancel      |     |

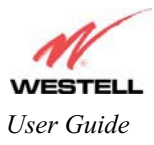

#### 13.6.5 Route

The following settings will be displayed if you select **Route** from the **Advanced WAN** menu. The Route table maintains the routes or paths of where specific types of data shall be routed across a network.

| Route                             | Home Statu                                                                 | s Configuration                              | Maintenance 1                       | roubleshootir                  | ng Help             |                   |  |
|-----------------------------------|----------------------------------------------------------------------------|----------------------------------------------|-------------------------------------|--------------------------------|---------------------|-------------------|--|
|                                   |                                                                            |                                              |                                     |                                |                     |                   |  |
| IP I                              | Interfaces                                                                 |                                              |                                     |                                |                     |                   |  |
|                                   | <b>Addres</b><br>192.168.<br>127.0.0                                       | <b>55</b><br>1.1<br>).1                      | <b>Subnet</b><br>255.255.<br>255.0. | <b>Mask</b><br>255.0<br>0.0    | Nam<br>ethC<br>loO  | e                 |  |
| Net                               | work Routing                                                               | Table                                        |                                     |                                |                     |                   |  |
| D<br>1                            | estination<br>92.168.1.0                                                   | <b>Subnet Mask</b><br>255.255.255.0          | <b>Gateway</b><br>192.168.1.1       | Interface<br>eth0              | Metric Rip<br>0 N/A |                   |  |
| Hos                               | st Routing Tab                                                             | le                                           |                                     |                                |                     |                   |  |
|                                   | Destination<br>127.0.0.1<br>192.168.1.1                                    | <b>Gatev</b><br>127.0.<br>. 127.0.           | <b>vay Ir</b><br>0.1<br>0.1         | i <b>terface</b><br>IoO<br>IoO | Metric<br>O<br>O    | Rip<br>N/A<br>N/A |  |
| Ina                               | ctive Routes                                                               |                                              |                                     |                                |                     |                   |  |
| De                                | stination                                                                  | Subnet Mask                                  | Gateway                             | Interface                      | e Metric            | Rip               |  |
| Add                               | l Route                                                                    |                                              |                                     |                                |                     |                   |  |
| Des<br>Sub<br>Gatt<br>Metr<br>RIP | tination Address:<br>net Mask:<br>away:<br>ic:<br>Config:<br>Save To Modem | 0.0.0.0<br>0.0.0.0<br>None •<br>0<br>NEVER • | OR IT Host<br>OR                    | Route                          | LAN Gateway         | Address           |  |

Note: In this screen, Media Gateway represents 'Gateway.'

To add a Route, enter a **Subnet Mask** address, or check the **Host Route** box. Click on the **add** button to establish a static route.

|                       | IP Interfaces                                                                       |  |
|-----------------------|-------------------------------------------------------------------------------------|--|
| IP Interfaces         | The list of active interfaces on the modem and their IP and Subnet mask address.    |  |
|                       | Eth0 is the local LAN interface.                                                    |  |
|                       | Lo0 is the loopback interface.                                                      |  |
| Address               | The IP interface address.                                                           |  |
| Subnet Mask           | The IP interface subnet address.                                                    |  |
| Name                  | The IP interface device name.                                                       |  |
| Network Routing Table |                                                                                     |  |
| Network Routing Table | The list of network routes. These can be either routes for directly connected       |  |
|                       | interfaces or static routes.                                                        |  |
| Destination Address   | The IP address or subnet of the Route.                                              |  |
| Secharat Mark         | If the Route is a network route, Subnet Mask is used to specify the subnet address. |  |
| Sublict Wask          | If the Route is a Host route, then the Host Route check box is used.                |  |
| Gateway               | Indicates were to send the packet if it matches this route.                         |  |
| Interface             | Indicates were to send the packet if it matches this route.                         |  |

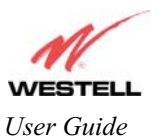

#### Draft 1 - 07/11/06

#### Media Gateway (Model WMT)

| Metric                                                                                       | The RIP metric to be assigned to this route if and when it is advertised using RIP.   |  |
|----------------------------------------------------------------------------------------------|---------------------------------------------------------------------------------------|--|
| RIP                                                                                          | Indicates whether a static route should be advertised via RIP.                        |  |
|                                                                                              | Host Routing Table                                                                    |  |
| Host Routing Table                                                                           | The list of host routes. A host route is an IP route with a 32-bit mask, indicating a |  |
| _                                                                                            | single destination (as opposed to a subnet, which could match several destinations.)  |  |
| Destination Address The IP address or subnet of the Route.                                   |                                                                                       |  |
| Subnet Mask If the Route is a network route, Subnet Mask is used to specify the subnet addre |                                                                                       |  |
|                                                                                              | If the Route is a Host route, then the Host Route check box is used.                  |  |
| Gateway                                                                                      | Indicates were to send the packet if it matches this route.                           |  |
| Interface                                                                                    | Indicates were to send the packet if it matches this route.                           |  |
| Metric                                                                                       | The RIP metric to be assigned to this route if and when it is advertised using RIP.   |  |
| RIP                                                                                          | Indicates whether a static route should be advertised via RIP.                        |  |
|                                                                                              | Inactive Routes                                                                       |  |
| Inactive Routes                                                                              | Static routes whose interface is currently not in service.                            |  |
| Destination Address                                                                          | The IP address or subnet of the Route.                                                |  |
| Subnet Mask                                                                                  | If the Route is a network route, Subnet Mask is used to specify the subnet address.   |  |
|                                                                                              | If the Route is a Host route, then the Host Route check box is used.                  |  |
| Gateway                                                                                      | Indicates were to send the packet if it matches this route.                           |  |
| Interface                                                                                    | terface Indicates were to send the packet if it matches this route.                   |  |
| Metric                                                                                       | The RIP metric to be assigned to this route if and when it is advertised using RIP.   |  |
| RIP                                                                                          | Indicates whether a static route should be advertised via RIP.                        |  |
|                                                                                              | Add Route                                                                             |  |
| Add Route                                                                                    | This is used to add a new static route in the modem.                                  |  |
| Destination Address                                                                          | The IP address or subnet of the Route.                                                |  |
| Subnet Mask/ Host Route                                                                      | If the Route is a network route, Subnet Mask is used to specify the subnet address.   |  |
|                                                                                              | If the Route is a Host route, then the Host Route check box is used.                  |  |
| Gateway/IP Address                                                                           | The interface to use for sending the packet, if it matches this route. (Only active   |  |
|                                                                                              | Gateways can be used to create a static route.)                                       |  |
| Metric                                                                                       | The RIP metric to be assigned to this route if and when it is advertised using RIP.   |  |
| RIP Conf                                                                                     | Determines whether or not to advertise the static route, using RIP. (RIP must also be |  |
|                                                                                              | enabled before the route will be advertised.)                                         |  |
| Save to Modem                                                                                | If checked, then the route will be made permanent by saving it to flash memory. If    |  |
|                                                                                              | not checked, the route will disappear the next time the modem restarts.               |  |
|                                                                                              |                                                                                       |  |

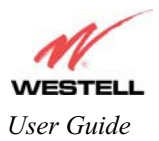

Draft 1 - 07/11/06

#### 13.6.6 RIP

The following details will be displayed if you select **RIP** from the **Advanced WAN** menu. If you change any settings in this screen, click on **save.** If you click on **reset**, this screen will refresh and display your last saved RIP configuration.

RIP (Routing Interface Protocol) is a dynamic inter-network routing protocol primarily used in interior routing environments. A dynamic routing protocol, as opposed to a static routing protocol, automatically discovers routes and builds routing tables.

| Discover B | BTELL<br>Better Broadband Home Status Configuration Main | tenance Troubleshooting Help |  |
|------------|----------------------------------------------------------|------------------------------|--|
| RIP C      | onfiguration                                             |                              |  |
|            |                                                          |                              |  |
|            |                                                          |                              |  |
|            | BID Enable                                               |                              |  |
|            | RIP Configuration                                        |                              |  |
|            |                                                          |                              |  |
|            | Interface Type:                                          |                              |  |
|            | Receive:                                                 | RIPv2                        |  |
|            |                                                          |                              |  |
|            | Transmit:                                                | RIPv2                        |  |
|            | RIPv2 Authentication Mode:                               | None                         |  |
|            |                                                          |                              |  |
|            | Advanced                                                 |                              |  |
|            | Default Gateway                                          |                              |  |
|            | Border Gateway Filtering                                 | <u> </u>                     |  |
|            | RIP Timer Rate                                           | 1                            |  |
|            | RIP Supply Interval                                      | 180                          |  |
|            | RIP Garbage Collection Time                              | 300                          |  |
|            |                                                          |                              |  |

Note: In this screen, Media Gateway represents 'Gateway.'

| RIP Enable     | Factory Default = DISABLED                                                 |
|----------------|----------------------------------------------------------------------------|
|                | If this box is checked, RIP will be Enabled (turned ON).                   |
|                | RIP Configuration                                                          |
|                | LAN: Select this if you are configuring RIP for the LAN side.              |
| Interface Type | WAN: Select this if you are configuring RIP for the WAN side. (WAN side is |
|                | receive only.)                                                             |
| Receive        | The version of RIP to be accepted.                                         |
|                | Possible responses are:                                                    |
|                | None                                                                       |
|                | RIPv1                                                                      |
|                | RIPv2                                                                      |
|                | RIPv1 or RIPv2                                                             |

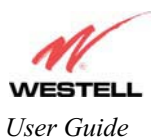

| Transmit                           | The version of RIP to be transmitted. (WAN side RIP never transmits)            |  |
|------------------------------------|---------------------------------------------------------------------------------|--|
|                                    | Possible responses are:                                                         |  |
|                                    | None                                                                            |  |
|                                    | RIPv1                                                                           |  |
|                                    | RIPv1 Compatible                                                                |  |
|                                    | RIPv2                                                                           |  |
| RIPv2 Authentication Mode          | If using RIP V2, you must select the type of authentication to use.             |  |
|                                    | Possible responses are:                                                         |  |
|                                    | None                                                                            |  |
|                                    | Clear Text                                                                      |  |
|                                    | MD5 (If MD5 authentication, the password)                                       |  |
| Advanced                           |                                                                                 |  |
| Default Gateway                    | Factory Default = DISABLED                                                      |  |
|                                    | If this box is check (Enabled), this feature will determine whether the modem   |  |
|                                    | advertises itself as a Gateway (i.e., the default route)                        |  |
| Border Gateway Filtering           | Factory Default = ENABLED                                                       |  |
|                                    | If this box is unchecked (Disabled), the modem will not summarize subnets into  |  |
|                                    | a single route before advertising.                                              |  |
| RIP Timer Rate                     | Indicates how often to update the local routing table.                          |  |
| RIP Supply Interval                | Indicates how often to advertise routes to neighbors.                           |  |
| RIP Expire Time                    | Indicates how long routes received from neighbors become invalid, if no refresh |  |
|                                    | of the route is received.                                                       |  |
| <b>RIP</b> Garbage Collection Time | Indicates how long to advertise invalid routes after they have expired.         |  |

If you change any settings in the **RIP Configuration** screen and clicke on **save**, the following screen will be displayed. Click on **OK** to save your new RIP settings.

| Microsoft Intern | et Explorer 🛛 🔀   |
|------------------|-------------------|
| ? Save a         | nd configure RIP? |
| OK               | Cancel            |

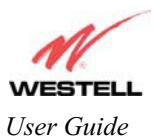

# 14. SETTING UP ADVANCED SERVICE CONFIGURATION

You can set up additional Service Configuration options for Media Gateway that allow you to enter the port forwarding and trigger ports ranges of your choice. Go to **Configuration** at the homepage menu and select **Services**.

When you click on **define custom service** in the **Service Configuration** screen, the **Custom Service** screen will guide you through the steps of creating an advanced NAT service entry via the **define custom service** button.

NOTE: Westell strongly recommends that you do not change any values in this section. If you experience any problems, please reset Media Gateway via the external hardware reset button or the procedure defined under the **Maintenance** menu.

| rice Configuration - Microsoft Internet Explorer Configuration - Microsoft Internet Explorer Configuration - Microsoft Internet Explorer Configuration - Microsoft Internet Explorer Configuration - Microsoft Internet Explorer - Configuration - Microsoft Internet Explorer - Configuration - Microsoft Internet Explorer - Configuration - Microsoft Internet Explorer - Configuration - Microsoft Internet Explorer - Configuration - Microsoft Internet Explorer - Configuration - Microsoft Internet Explorer - Configuration - Microsoft Internet Explorer - Configuration - Microsoft Internet Explorer - Configuration - Microsoft Internet Explorer - Configuration - Microsoft Internet Explorer - Configuration - Microsoft Internet Explorer - Configuration - Microsoft Internet Explorer - Configuration - Microsoft Internet Explorer - Configuration - Microsoft Internet - Configuration - Microsoft Internet - Microsoft Internet - Microsoft Internet - Microsoft Internet - Microsoft I | Custom Service - Microsoft Internet Explorer                                                                | -    |
|----------------------------------------------------------------------------------------------------|----------------------------------------------------------------------------------------------------|------|
| 1                                                                                                    | <b>Custom Service</b>                                                                                       |      |
| ESTELL ver Entre Undethind Home Status Configuration Maintenance Troubleshooting Help Service Configuration                                                                                                    | Set Up a Port Forwarding entry based on your spec<br>ports                                                  | ific |
| oo miganation                                                                                                    | Port Fowarding Forward a range of WAN port:<br>Ranges of Ports an IP address on the LAN                     | s to |
| new edit                                                                                                    | C Trigger Ports Forward a range of ports to a<br>address on the LAN only after<br>specific outbound traffic | n IP |
| Current Prone: Leasur Service Service Custom Service Custom Servic | next cancel                                                                                                 |      |
| Service Name Service Mode Host Device<br>define custom service<br>static NAT                                                                                                    |                                                                                                    |      |
|                                                                                                    |                                                                                                    |      |
|                                                                                                    |                                                                                                    |      |
|                                                                                                    |                                                                                                    |      |

| Port Forwarding Ranges of Ports | This option allows you to forward a range of WAN ports to an IP address on |
|---------------------------------|----------------------------------------------------------------------------|
|                                 | the LAN.                                                                   |
| Trigger Ports                   | This option allows you to forward a range of ports to an IP address on the |
|                                 | LAN only after specific outbound traffic.                                  |

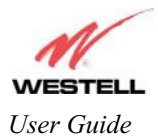

#### **14.1 Port Forwarding Ranges of Ports**

To select **Port Forwarding Ranges of Ports**, click on **define custom service** from the **Service Configuration** screen, and then select **Port Forwarding Ranges of Ports** from the **Custom Service** screen. Click on **Next**. The **Port Range** screen will be displayed. Enter your values in the **Global Port Range** fields and click **next** to continue.

| 💆 Custom Service - Microsoft Internet Explorer                                                                                                    | Port Range - Microsoft Internet Explorer                                                                                                    |
|----------------------------------------------------------------------------------------------------|----------------------------------------------------------------------------------------------------|
| Custom Service<br>Set Up a Port Forwarding entry based on your specific                                                                                                    | Port Range<br>Set Up a Port Forwarding range entry based on your                                                                                                    |
| ports  Port Fowarding<br>Ranges of Ports<br>Trigger Ports  Trigger Ports  Porward a range of WAN ports to<br>an IP address on the LAN<br>Forward a range of ports to an IP<br>address on the LAN only after<br>specific outbound traffic  Next Cancel | specific ports<br>Service Name: My New Service<br>The above name will be saved<br>as this Services description<br>Global Port Range: 0 - 0<br>Base Host Port: 0<br>Protocol: © TCP C UDP<br>Next Dack Cancel |

# 14.2 Adding Port Forwarding Ports

If you made changes in the **Port Range** screen and clicked on **next**, the following screen will be displayed. Click on **close** to accept the changes, or click on **add** to go back to **Port Range** screen and enter additional port range values. You can repeat this step for each range of ports that you want to add (up to 62 port forwarding ranges). When you are finished adding ports to the Global Port Range, you must click on **close** to accept the information you have entered and return to the **Service Configuration** screen.

| Service Details                                                                                  |  |
|--------------------------------------------------------------------------------------------------|--|
| Service Name * <b>My New Service</b><br>Type: Port Forwarding                                    |  |
| Port 1                                                                                           |  |
| Protocol: TCP<br>Global Port(s): 2-20<br>Base Host Port: 2                                       |  |
| add                                                                                              |  |
| After clicking 'Close' you can enable your<br>new service from the 'Serivce Name'<br>select box. |  |
| close                                                                                            |  |

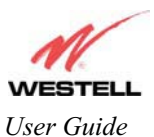

| Service Name     | The NAT service for which you are configuring Port Forwarding.                            |
|------------------|-------------------------------------------------------------------------------------------|
| Туре             | The type of NAT service configuration you selected.                                       |
| Protocol         | The type of Protocol that is used to run this NAT service.                                |
|                  | TCP- Transmission Control Protocol.                                                       |
|                  | UDP-User Datagram Protocol (UDP).                                                         |
| Local IP Address | If a static IP address has been assigned, it will be displayed here.                      |
| Base Host Port   | The port on the WAN that will host the NAT service selected. Base Host Port is the        |
|                  | first port that will be used for a specific service when configured for a range of ports. |

#### 14.3 Port Forwarding Trigger Ports

To select **Port Forwarding Trigger Ports**, click on **define custom service** from the **Service Configuration** screen, and then select **Trigger Ports** from the **Custom Service** screen. Click on **next**. The follow settings will be displayed in the **Trigger Ports** screen. Enter your values in the **Local 'Trigger' Port Range** fields and click on **next** to continue.

| Custom Service - Microsoft Internet Explorer                                                                                                    | Trigger Ports - Microsoft Internet Explorer                                                                                                    |
|----------------------------------------------------------------------------------------------------|----------------------------------------------------------------------------------------------------|
| Custom Service<br>Set Up a Port Forwarding entry based on your specific<br>ports                                                                                                    | Set Up a Trigger Port Forwarding entry based on your<br>specific ports                                                                                                    |
| C Port Fowarding<br>Ranges of Ports<br>Trigger Ports<br>Trigger Ports<br>C Trigger Ports<br>C | Service Name       Custom Trigger Port         The above name will be saved as this Services description         Local 'Trigger'         Port Range         Global Port         Range         When outbound traffic is detected on the 'Trigger' Port         Port Forwarding is enabled through the Range of the Global Ports         Image         Image         Image         Image         When outbound traffic is detected on the 'Trigger' Port         Port Forwarding is enabled through the Range of the Global Ports         Image         Image         Im |

| Service Name             | The NAT service you selected.    |
|--------------------------|----------------------------------|
| Local Trigger Port Range | The local LAN side TCP/UDP port. |
| Global Port Range        | The WAN side TCP/UDP port range. |

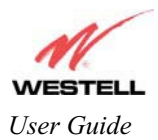

# 14.4 Adding Local Trigger Ports

If you made changes in the **Local 'Trigger' Port Range** screen and clicked **next**, the following screen will be displayed. Click on **close** to accept the changes, or click on **add** to go back to the **Trigger Ports** screen and enter additional port range values. You can repeat this step for each port range that you want to add (up to 10 trigger ports). When you are finished adding ports to the Local 'Trigger' Port Range, you must click on **close** to accept the information you have entered and to return to the **Service Configuration** screen.

| Service Details - Microsoft Internet Explorer                                                 | _ 🗆 × |  |
|-----------------------------------------------------------------------------------------------|-------|--|
| Service Details<br>Service Name *Custom Trigger Port<br>Type Trigger Ports                    | *     |  |
| Port 1<br>Protocol: TCP/UDP<br>Global Port(s): 1-12<br>Trigger Port(s): 1-12                  |       |  |
| After clicking 'Close' you can enable your new service<br>from the 'Serivce Name' select box. |       |  |
|                                                                                               |       |  |
|                                                                                               | ×     |  |
|                                                                                               |       |  |
|                                                                                               |       |  |

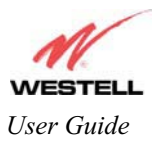

## 14.5 Static NAT

If you select **Services** from the **Configuration** menu, the following screen will be displayed, showing the static NAT button. Static NAT allows you to configure Media Gateway to work with the special NAT services.

NOTE: When Media Gateway is configured for Static NAT, any unsolicited packets arriving at the WAN would be forwarded to this device. This feature is used in cases where the user wants to host a server for a specific application.

**STOP:** Single Static IP must be disabled (if it has been enabled previously) before you enable **static NAT**. To disable Single Static IP, select **Single Static IP** from the **Configuration** menu. Next, click on the **disable** button, and then click on **OK** in the pop-up screens to allow Media Gateway to be reset. As explained in section 13.1 (Single Static IP), you must reboot your computer after you enable or disable Single Static IP. After you have rebooted your computer, return to static NAT configuration screen by selecting **Services** from the **Configuration** menu and clicking on the **static NAT** button.

|  | Service Configuration - Microsoft Internet Explorer<br>File Edit View Favortes Tools Help |  |
|--|-------------------------------------------------------------------------------------------|--|
|  | Norme Status Configuration Maintenance Troubleshooting Help                               |  |
|  | Current Profile: Default<br>Service Name Select A Service<br>UPNP Enable UPNP Enable      |  |
|  | Service Name Service Mode Host Device                                                     |  |
|  | <u>k</u>                                                                                  |  |

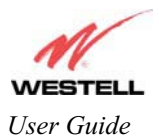

#### 14.6 Enabling Static NAT

Before you enable static NAT, you must select **Default** from the **Current Profile** drop-down box. Static NAT must be configured for the Media Gateway's default account profile. After you select the default profile, click the **static NAT** button.

NOTE: In the following screen, the default account profile is labeled **Default**. However, if you have renamed the default account profile, you must select the profile name you created as the default profile.

| Service Configuration - Microsoft Internet Explorer  File Edit View Fgyvarites Icools Help                          |             |
|----------------------------------------------------------------------------------------------------|-------------|
| WESTELL<br>Discover Better Broadband<br>Home Status Configuration Maintenance Troubleshooting Help<br>Configuration |             |
| Current Profile: Default<br>Default<br>Select A Service<br>'*'Denotes Custom Service<br>UPNP Enable                 |             |
| Service Name Service Mode Host Device<br>define custom service<br>static NAT                                        |             |
|                                                                                                    | -<br>-<br>- |

If you click on the **static NAT** button in the **Service Configuration** screen, the following screen will be displayed. Select your device from the **Static NAT Device** drop-down arrow, or type the IP address of the device in the field labeled **IP Address**. Click on **enable**. This will automatically enable the Static NAT feature for that device.

| Set Up an IP Address to be your Default NA'<br>Destination.<br>Static NAT Device 192.168.1.47<br>or specify<br>IP Address<br>All unsolicited inbound traffic will be sent<br>to the above device.<br>Note: Static Nat and IP Passthrough are<br>mutually exclusive features.<br>enable disable cancel |
|----------------------------------------------------------------------------------------------------|
| Static NAT Device 192.168.1.47<br>or specify<br>IP Address<br>All unsolicited inbound traffic will be sent<br>to the above device.<br>Note: Static Nat and IP Passthrough are<br>mutually exclusive features.<br>enable disable cancel                                                                |
| or specify IP Address All unsolicited inbound traffic will be sent to the above device. Note: Static Nat and IP Passthrough are mutually exclusive features.  enable disable cancel                                                                                                    |
| IP Address<br>All unsolicited inbound traffic will be sent<br>to the above device.<br>Note: Static Nat and IP Passthrough are<br>mutually exclusive features.<br>enable<br>disable<br>cancel                                                                                                    |
| All unsolicited inbound traffic will be sent<br>to the above device.<br>Note: Static Nat and IP Passthrough are<br>mutually exclusive features.<br>enable disable cancel                                                                                                    |
| enable disable cancel                                                                                                    |
|                                                                                                    |
|                                                                                                    |

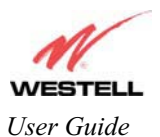

If you click **enable**, the following Service Configuration screen will display. Static NAT is now enabled for the device you selected.

| WESTELL<br>Discover Better Broadband<br>Ho<br>Service | me Status Configuration Mainter   | nance Troubleshooting Help |          |
|-------------------------------------------------------|-----------------------------------|----------------------------|----------|
| Configuration                                         |                                   |                            |          |
| Current Profile: Defau                                | t <b>v</b>                        | new edit                   |          |
| Service Name Select<br>VPNP Enable V                  | A Service<br>notes Custom Service | enable delete              | edit     |
| Service Name<br>define custom serv                    | Service Mode                      | Host Device                |          |
| Static NAT Enable                                     | d for <b>salle-982</b>            |                            |          |
|                                                       |                                   |                            |          |
|                                                       |                                   |                            | <u>_</u> |

# 14.7 Disabling Static NAT

If you click on **static NAT** in the **Service Configuration** screen, the following screen will be displayed, select a device name from the **Static NAT Device** drop-down arrow, or type the IP address of the device in the field labeled **IP Address.** Click on **disable.** This will automatically disable the Static NAT feature for that device.

| Static NAT<br>Set Up an IP Address to be your Default NAT<br>Destination.<br>Static NAT Device selle-982 •<br>or specify<br>IP Address drived resident<br>All unsolicited inbound traffic will be sent<br>to the above device.<br>Note: Static Nat and IP Passthrough are<br>mutually exclusive features.<br>enable disable cancel |                                                                         |
|----------------------------------------------------------------------------------------------------|-------------------------------------------------------------------------|
| Set Up an IP Address to be your Default NAT<br>Destination.<br>Static NAT Device salle-982<br>or specify<br>IP Address<br>All unsolicited inbound traffic will be sent<br>to the above device.<br>Note: Static Nat and IP Passthrough are<br>mutually exclusive features.<br>enable disable cancel                                 | Static NAT                                                              |
| Static NAT Device salle-982<br>or specify<br>IP Address<br>All unsolicited inbound traffic will be sent<br>to the above device.<br>Note: Static Nat and IP Passthrough are<br>mutually exclusive features.<br>enable disable cancel                                                                                                | Set Up an IP Address to be your Default NAT<br>Destination.             |
| or specify<br>IP Address<br>All unsolicited inbound traffic will be sent<br>to the above device.<br>Note: Static Nat and IP Passthrough are<br>mutually exclusive features.<br>enable<br>disable<br>cancel                                                                                                    | Static NAT Device   salle-982 💌                                         |
| IP Address<br>All unsolicited inbound traffic will be sent<br>to the above device.<br><b>Note:</b> Static Nat and IP Passthrough are<br>mutually exclusive features.<br><b>enable disable cancel</b>                                                                                                    | or specify                                                              |
| All unsolicited inbound traffic will be sent<br>to the above device.<br><b>Note:</b> Static Nat and IP Passthrough are<br>mutually exclusive features.<br><b>enable disable cancel</b>                                                                                                    | IP Address                                                              |
| Note: Static Nat and IP Passthrough are<br>mutually exclusive features.<br>enable disable cancel                                                                                                    | All unsolicited inbound traffic will be sent                            |
| enable disable cancel                                                                                                    | Note: Static Nat and IP Passthrough are<br>mutually exclusive features. |
|                                                                                                    | enable disable cancel                                                   |
|                                                                                                    |                                                                         |
|                                                                                                    |                                                                         |
|                                                                                                    |                                                                         |

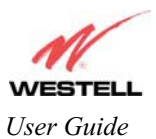

If you click **disable**, the following Service Configuration screen will be displayed. Static NAT is now disabled for the device you selected. (No device is displayed in the field adjacent to the **static Nat** button.)

| Service Configuration - Microsoft Internet Explorer           File         Edt         Yiew         Fgrorites         Image: Service Service |
|----------------------------------------------------------------------------------------------------|
| WESTELL Discover Better Broadband Home Status Configuration Maintenance Troubleshooting Help Service Configuration                                                                                                    |
| Current Profile: Default                                                                                                    |
| Service Name Service edit<br>UPNP Enable V<br>Service Name Service Mode Host Device                                                                                                    |
| Static NAT                                                                                                    |
| <u>x</u>                                                                                                    |
|                                                                                                    |
|                                                                                                    |
|                                                                                                    |

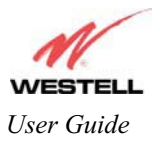

#### Draft 1 - 07/11/06

Media Gateway (Model WMT)

# **15. MAINTENANCE**

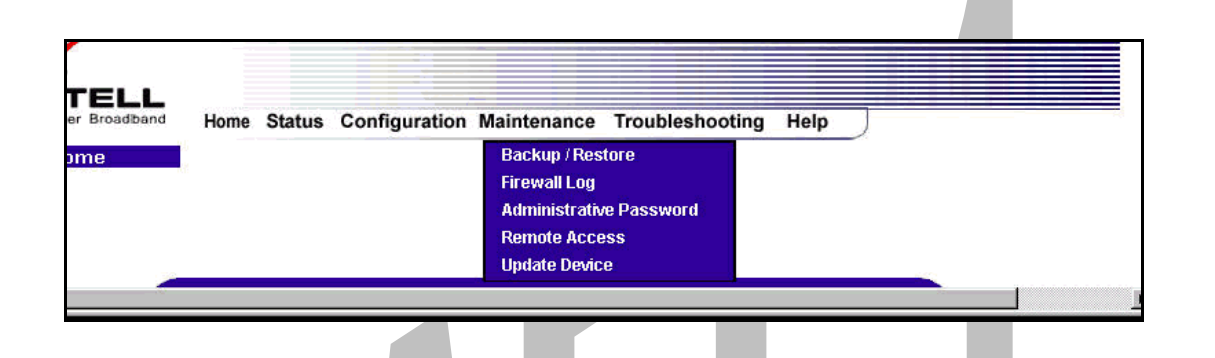

#### 15.1 Backup/Restore

The following settings will be displayed if you select **Backup/Restore** from the **Maintenance** menu.

NOTE: Backup settings are stored in a separate area of flash, not to an external backup source.

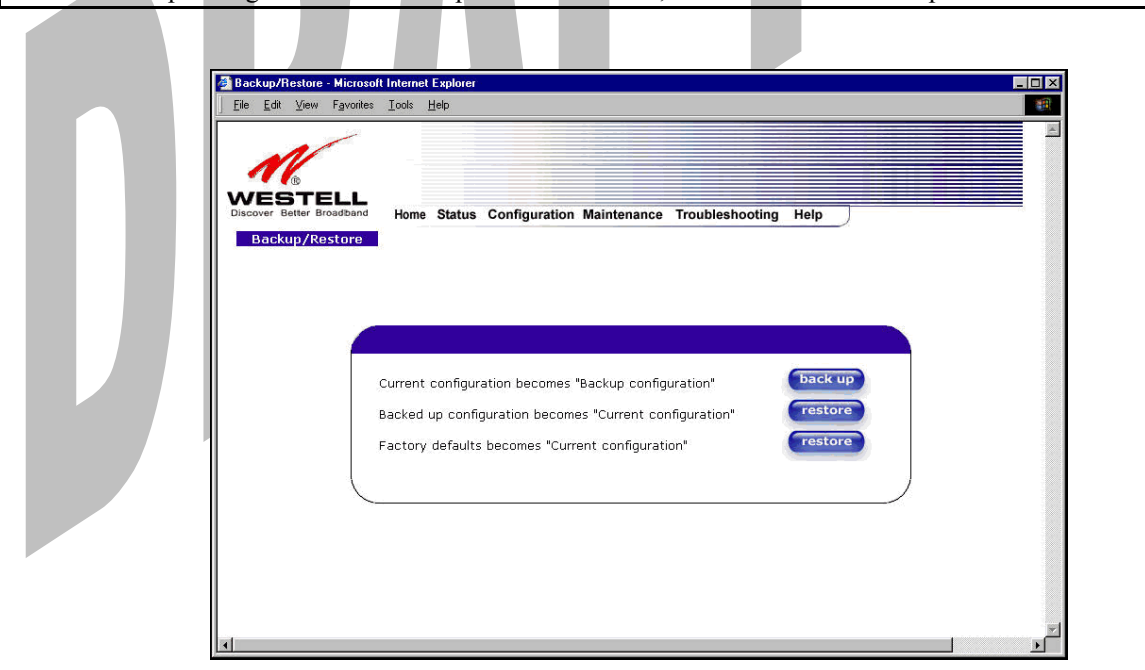

| Current configuration   | Select this button if you want to store all of the current configuration data   |
|-------------------------|---------------------------------------------------------------------------------|
| becomes Backup          | such that it can be recalled later.                                             |
| Configuration           |                                                                                 |
| Backed up configuration | Select this button if you want to retrieve the last back up copy of all         |
| becomes Current         | configuration parameters and make these values current.                         |
| configuration           |                                                                                 |
| Factory default becomes | Select this button if you want set all user configurable parameters back to the |
| Current configuration   | factory default.                                                                |

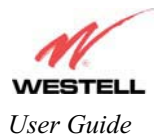

Draft 1 - 07/11/06

## 15.2 Firewall Log

The following settings will be displayed if you select **Firewall Log** from the **Maintenance** menu.

This screen is an advanced diagnostics screen. It alerts you of noteworthy information sent to Media Gateway from the Internet. The screen can contain 1000 entries, but a maximum of 50 entries are displayed at a time. Once 1000 entries have been logged, the oldest entry is removed to make space for the new entries as they occur. The following settings are displayed.

| Firewall log - Microsoft                | t Internet Explorer                                                                                                    |  |  |
|-----------------------------------------|----------------------------------------------------------------------------------------------------|--|--|
| <u></u> Eile <u>_</u>                   | orites Iools Help                                                                                                    |  |  |
| Discover Better Broadbu<br>Firewall log | And Home Status Configuration Maintenance Troubleshooting Help                                                                                                    |  |  |
| Pack<br>1<br>2<br>3<br>4<br>5<br>6<br>7 | et       Date       Time       Direction/Source       Rule/Reason       Alert         0 Day(s)       00:09:09       Outbound       RulesDrop       Alert       details         0 Day(s)       00:08:57       Outbound       RulesDrop       Alert       details         0 Day(s)       00:08:51       Outbound       RulesDrop       Alert       details         0 Day(s)       00:08:51       Outbound       RulesDrop       Alert       details         0 Day(s)       00:08:51       Outbound       RulesDrop       Alert       details         0 Day(s)       00:08:51       Outbound       RulesDrop       Alert       details         0 Day(s)       00:00:37       Inbound       PcktofCurrentSession       details         0 Day(s)       00:00:37       Inbound       PcktofCurrentSession       details         0 Day(s)       00:00:37       Inbound       PcktofCurrentSession       details         0 Day(s)       00:00:37       Inbound       PcktofCurrentSession       details         0 Day(s)       00:00:37       Inbound       PcktofCurrentSession       details         0 Day(s)       00:00:37       Inbound       PcktofCurrentSession       details         1 |  |  |
| Clear log                               | Selecting this button removes all entries from the log.                                                                                                    |  |  |
| Printable/savable format                | Selecting this button opens a new window that contains a list of all the logged packets that can be saved or printed.                                                                                                    |  |  |
| Settings                                | Selecting this button opens a new window that contains configuration settings for selecting the information that you want logged.                                                                                                    |  |  |
| Packet                                  | The packet number.                                                                                                    |  |  |
| Date                                    | The number of days passed since that the packet was sent.                                                                                                    |  |  |
| Time                                    | The time that the packet was sent.                                                                                                    |  |  |
| Direction/Source                        | The direction of transmission.                                                                                                    |  |  |
| Rule/Reason                             | The internal rule that caused the logged event. The internal rule is set up under                                                                                                    |  |  |
|                                         | Firewall rules                                                                                                    |  |  |
| Alert                                   | Displays a description of the logged event.                                                                                                    |  |  |

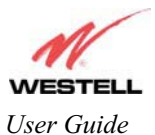

If you clicked on **details** in the **Firewall Log** screen, the **Packet Details** screen will be displayed. Click on **close**.

| 🖉 Firewall Details - M     | icrosoft Internet Explorer        |                      |          |
|----------------------------|-----------------------------------|----------------------|----------|
|                            | Packet D                          | etails               | <u>×</u> |
| Source IP:<br>Protocol:    | 192.168.1.47 <b>Destin</b><br>TCP | nation IP: 204.221.1 | 92.174   |
| Source Port:<br>TCP Flags: | 2887 <b>Destin</b><br>04 ( rst )  | nation Port: 80      |          |
|                            | close                             |                      | ×        |
|                            |                                   |                      |          |

To clear the Firewall log, click **clear log** in the **Firewall Log** screen. The following pop-up screen will be displayed. Click **OK** when asked "**Do you wish to clear the Firewall log file**?" If you click **Cancel**, the firewall log will not be cleared.

|  | Microsoft Internet Explorer                 |
|--|---------------------------------------------|
|  | Do you wish to clear the Firewall log file? |
|  | Cancel                                      |
|  |                                             |

To obtain a printable format of the Firewall Log, at the **Firewall Log** screen, click **Printable/Savable Format**. This will allow you to send a copy of the Firewall log to your designated printer.

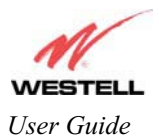

# 15.3 Administrative Password

The following settings will be displayed if you select **Administrative Password** from the **Maintenance** menu. After you enter your data into the appropriate settings, click on **change**.

NOTE: If Media Gateway is password protected and you are not an authorized user, you will not be able to change the values. (Media Gateway cannot be configured unless the user is logged in.) Contact your network administrator for further instructions.

| j <u>E</u> ile <u>E</u> dit ⊻iew F <u>a</u> vorites <u>I</u> | ools <u>H</u> elp                                          |
|--------------------------------------------------------------|------------------------------------------------------------|
|                                                              |                                                            |
| WEGTELI                                                      |                                                            |
| Discover Better Broadband                                    | Home Status Configuration Maintenance Troubleshooting Help |
| Change Password                                              |                                                            |
|                                                              |                                                            |
|                                                              |                                                            |
|                                                              |                                                            |
|                                                              | Enter Administration Name                                  |
|                                                              | Enter Administration Password                              |
|                                                              | Verify Administration Password                             |
|                                                              | changes the systems administration password                |
|                                                              | not the ppp password                                       |
|                                                              | change                                                     |
|                                                              | )                                                          |
|                                                              |                                                            |
|                                                              |                                                            |
|                                                              |                                                            |
|                                                              |                                                            |
|                                                              |                                                            |

| Enter Administrative Name                    | Type the name of your network administrative.  |
|----------------------------------------------|------------------------------------------------|
| NOTE: This changes the Systems Administrator |                                                |
| password not the PPP password.               |                                                |
| Enter Administrative Password                | Type your network administrator's password.    |
| Verify Administrative Password               | Re-type your network administrator's password. |

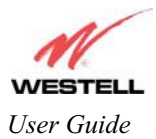

#### 15.4 Remote Access

The following screen will appear if you select **Remote Access** from the **Maintenance** menu. To enable Remote Access, type in a password and click the **enable remote access** button.

NOTE: The password should be at least 4 characters long and should not exceed 32 characters. Do not type a blank space or asterisks in the Password field. The password is also case sensitive.

| E.        | Remote Access - Microsoft Internet Explorer                                              |
|-----------|------------------------------------------------------------------------------------------|
|           | ile <u>E</u> dit <u>Vi</u> ew F <u>a</u> vorites Iools <u>H</u> elp                      |
| -         | Remote Access                                                                            |
|           | User Name admin<br>Password Remote URL: http://172.24.48.4:2420/<br>enable remote access |
|           |                                                                                          |
| User Name | Displays your current User Name (Static field)                                           |
| Password  | Field for entering your password                                                         |
| IIDI      | Displays the IP address of the remote management of your Cateway                         |
| UKL       | Displays use in address of the remote management of your Galeway.                        |

The following screen displays a message that the remote access is currently enabled. After 20 minutes of inactivity, or on reboot, remote access will be automatically disabled. To disable remote access, click on the **disable remote** access button.

| ] The Fac Tierr | 13toures Tools Helb                                          |                                                                                                    | - |
|-----------------|--------------------------------------------------------------|----------------------------------------------------------------------------------------------------|---|
|                 |                                                              |                                                                                                    | _ |
| 16              |                                                              |                                                                                                    |   |
|                 | ELL Home Statue                                              | Configuration Maintanance, Troubleshooting, Help                                                                                                    |   |
| Damata to       | Home Status                                                  | configuration maintenance froubleshooting help                                                                                                    |   |
| Remote A        | ccess                                                        |                                                                                                    |   |
|                 |                                                              |                                                                                                    |   |
|                 |                                                              |                                                                                                    |   |
|                 |                                                              |                                                                                                    |   |
|                 |                                                              |                                                                                                    |   |
|                 |                                                              |                                                                                                    |   |
|                 |                                                              |                                                                                                    |   |
|                 | Remote acces                                                 | is is currently enabled. After 20 minutes of inactivity, or on other access will be automatically disabled.                                                                                |   |
|                 | Remote acces<br>rebo<br>User Name                            | is is currently enabled. After 20 minutes of inactivity, or on<br>ot, remote access will be automatically disabled.<br>admin                                                               |   |
|                 | Remote acces<br>rebo<br>User Name<br>Password                | is is currently enabled. After 20 minutes of inactivity, or on<br>ot, remote access will be automatically disabled.<br>admin<br>[abcd                                                      |   |
|                 | Remote acces<br>rebo<br>User Name<br>Password<br>Remote URL: | is is currently enabled. After 20 minutes of inactivity, or on<br>ot, remote access will be automatically disabled.<br>admin<br>abcd<br>http://172.24.48.4:2420/                           |   |
|                 | Remote acces<br>rebo<br>User Name<br>Password<br>Remote URL: | ts is currently enabled. After 20 minutes of inactivity, or on<br>ot, remote access will be automatically disabled.<br>admin<br>abcd<br>http://172:24.48.4:2420/                           |   |
|                 | Remote acces<br>rebo<br>User Name<br>Password<br>Remote URL: | is is currently enabled. After 20 minutes of inactivity, or on<br>ot, remote access will be automatically disabled.<br>admin<br>abcd<br>http://172.24.48.4:2420/<br>disable remote access  |   |
|                 | Remote acces<br>rebo<br>User Name<br>Password<br>Remote URL: | ts is currently enabled. After 20 minutes of inactivity, or on<br>ot, remote access will be automatically disabled.<br>admin<br>abcd<br>http://172.24.48.4:2420/<br>disable remote access  |   |
|                 | Remote acces<br>rebo<br>User Name<br>Password<br>Remote URL: | is is currently enabled. After 20 minutes of inactivity, or on<br>ot, remote access will be automatically disabled.<br>admin<br>[abcd<br>http://172:24.48.4:2420/<br>disable remote access |   |
|                 | Remote acces<br>rebo<br>User Name<br>Password<br>Remote URL: | ts is currently enabled. After 20 minutes of inactivity, or on<br>ot, remote access will be automatically disabled.<br>admin<br>pbcd<br>http://172.24.48.4:2420/<br>disable remote access  |   |

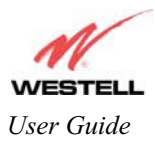

# 15.5 Update Device

The following screen will be displayed if you click on **Update Device** from the **Maintenance** menu. This screen is used to update the firmware that controls the operation of your Gateway. The updated firmware may be loaded from either a file that is located on your PCs hard drive or from update files stored on an Internet server.

| 🚰 Upda | e Device - Microsoft Internet Explorer                                                                               |
|--------|----------------------------------------------------------------------------------------------------|
|        | Configuration Maintenance Troubleshooting Help                                                                       |
|        | Update Device<br>Update Status Unknown<br>Current Version: VER:03.00.50<br>Newer Version: Unknown<br>Issues/Erratas: |
|        | bug information not available                                                                                        |
|        | Status:<br>Last Update Check Performed: unknown<br>Check for web update (web update now)<br>Settings                 |

Click on the **check for web update** button in the **Update Device** screen to check the web for possible software updates. This screen will retrieve the software update file and display any available update information. You must be connected to the Internet to use this option.

NOTE: If you click on check for web update and the page returns a "page not found" message, this indicates that the software update file is not available. Go back to the previous screen to continue.

Click on the **web update now** button in the **Update Device** screen to download the software update file and automatically update the modem firmware if an update is available and applicable. You must be connected to the Internet to use this option.

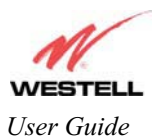

If you click on the **settings** button in the **Update Device** screen, the following screen will appear. This screen displays the location of the software update file.

| File Edit Vie   | w Favorites Tools Help    |                           |                      |      |   |
|-----------------|---------------------------|---------------------------|----------------------|------|---|
| L The Far The   | u ištemet Teen Tett       |                           |                      |      |   |
|                 |                           |                           |                      |      |   |
|                 |                           |                           |                      |      |   |
| Co              |                           |                           |                      |      |   |
| WEST            | ELL                       |                           |                      |      |   |
| Discover Better | Broadband Home Statu      | is Configuration Mainten  | ance Troubleshooting | Help |   |
| Auto U          | pdate                     |                           |                      |      |   |
| Devi            | ICE                       |                           |                      |      |   |
|                 |                           |                           |                      |      |   |
|                 |                           |                           |                      |      |   |
|                 |                           |                           |                      |      |   |
|                 | Auto Update Device        |                           |                      |      |   |
|                 |                           |                           |                      |      |   |
|                 | Update File Location:     | :                         |                      |      | _ |
|                 | http://www.westell.com/up | ogrades/model327W/A99-327 | W10-00.xml           |      |   |
|                 |                           |                           |                      |      |   |
|                 |                           | save                      | cancel               |      |   |
|                 |                           |                           |                      |      |   |
|                 |                           |                           |                      |      |   |
|                 |                           |                           |                      |      |   |
|                 |                           |                           |                      |      |   |
|                 |                           |                           |                      |      |   |
|                 |                           |                           |                      |      |   |
|                 |                           |                           |                      |      |   |
|                 |                           |                           |                      |      |   |
|                 |                           |                           |                      |      |   |
|                 |                           |                           |                      |      |   |
|                 |                           |                           |                      |      |   |
|                 |                           |                           |                      |      |   |
|                 |                           |                           |                      |      |   |
|                 |                           |                           |                      |      |   |

Click on the **local update now** button in the **Update Device** screen to select the upgrade file from your PC's hard drive. This screen allows you to upgrade the software on your Media Gateway. Click **Browse...** and go to the location where the upgrade file is stored.

|   | Application image Upgrade Software - Microsoft Internet Explorer |                                                                 |
|---|------------------------------------------------------------------|-----------------------------------------------------------------|
|   | Then start the transfer by clicking the 'upload file' button.    |                                                                 |
|   | Upgrade File Browse                                              |                                                                 |
|   | upload file                                                      | Channe Gla 21 V                                                 |
|   | Help                                                             | Look jn: 🔁 Update Software                                      |
|   |                                                                  | xxxxxxxxxxxxxxxxxxxxxxxxxxxxxxxxxxxxxx                          |
|   |                                                                  | NOTE: The actual information displayed in this screen may vary. |
|   |                                                                  | File name: Contraction Den                                      |
| - |                                                                  | Files of type: All Files (*.*)                                  |

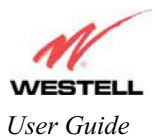

Select the appropriate upgrade file from your browser. The file name will appear in the field labeled **Upgrade File**. Click on **upload file**.

|                                 | 🖉 WireSpeed Dual Connect Upgrade Software - Microsoft Internet Explorer 🛛 🔲 🗙                             |  |
|---------------------------------|----------------------------------------------------------------------------------------------------|--|
|                                 | Software Upgrade                                                                                          |  |
|                                 | Click browse to select the upgrade file.<br>Then start the transfer by clicking the 'upload file' button. |  |
|                                 | Upgrade File A:\Software Update Files Browse                                                              |  |
|                                 | upload file                                                                                               |  |
|                                 | Help                                                                                                    |  |
|                                 |                                                                                                    |  |
|                                 |                                                                                                    |  |
|                                 |                                                                                                    |  |
|                                 |                                                                                                    |  |
|                                 |                                                                                                    |  |
|                                 |                                                                                                    |  |
|                                 |                                                                                                    |  |
|                                 | ,                                                                                                    |  |
|                                 |                                                                                                    |  |
| This screen shows that the file | e is being uploaded to your Gateway.                                                                      |  |
|                                 | 🖉 WireSpeed Dual Connect Upgrade Software - Microsoft Internet Explorer 📃 🗐 🗙                             |  |
|                                 | Software Upgrade                                                                                          |  |
|                                 | Click browse to select the upgrade file.                                                                  |  |
|                                 | Ungrade File A\Software Update Files Browse                                                               |  |
|                                 |                                                                                                    |  |
|                                 | Holp                                                                                                    |  |
|                                 | i reip                                                                                                    |  |
|                                 | Uploading File                                                                                            |  |
|                                 | 23%                                                                                                    |  |
|                                 |                                                                                                    |  |
|                                 |                                                                                                    |  |
|                                 |                                                                                                    |  |
|                                 |                                                                                                    |  |
|                                 |                                                                                                    |  |

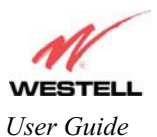

The screens below show that the file upload has completed and that the Programming Flash is being erased to prepare the Flash storage area for upload of the new file. (Programming Flash is a temporary storage area for uploaded files.)

| WireSpeed Dual Connect Upgrade Software - Microsoft International Connect Upgrade Software - Microsoft International Connect Upgrade Software - Microsoft In | net Explorer 📃 🗖 🗙            | 🖉 WireSpeed Dual Connect Upgrade Software - Microsoft Internet E                                                           | xplorer 💶 🗵 🗙 |
|----------------------------------------------------------------------------------------------------|-------------------------------|----------------------------------------------------------------------------------------------------|---------------|
| Software Upgrade<br>Click browse to select the upgrade<br>Then start the transfer by clicking the 'uploa                                                                                                    | B<br>file.<br>d file' button. | <b>Software Upgrade</b><br>Click browse to select the upgrade file.<br>Then start the transfer by clicking the 'upload fil | e' button.    |
| Upgrade File: Br                                                                                                    | owse                          | Upgrade File: Brows                                                                                                    | e             |
| upload file<br>Help                                                                                                    |                               | upload file<br>Help                                                                                                    |               |
| Uploading File<br>Erasing Flash                                                                                                    | 0%                            | Uploading File<br>100%<br>Erasing FlashFlash Erased<br>Programing Flash<br>56%                                             |               |
|                                                                                                    |                               |                                                                                                    |               |

The screen below shows that the upload was successful. The Media Gateway Communications Subsystem will now reboot.

| WireSpeed Dual Connect Ungrade Software - Microsoft Internet Explorer                                     |
|----------------------------------------------------------------------------------------------------|
| Software Upgrade                                                                                          |
| Click browse to select the upgrade file.<br>Then start the transfer by clicking the 'upload file' button. |
| Upgrade File: Browse                                                                                      |
| upload file                                                                                               |
| Help                                                                                                    |
| File Uploaded                                                                                             |
| Update Complete                                                                                           |
| Please wait 15 seconds as your modem reboots.                                                             |
|                                                                                                    |
|                                                                                                    |
|                                                                                                    |
|                                                                                                    |

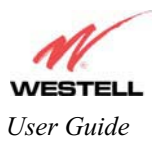

Media Gateway (Model WMT)

The following screen will be displayed as Media Gateway is being reset.

| Reset - Microsoft Internet                                | Explorer                                                                                                    | _      |
|-----------------------------------------------------------|----------------------------------------------------------------------------------------------------|--------|
| <u>F</u> ile <u>E</u> dit <u>V</u> iew F <u>a</u> vorites | s Iools Help                                                                                                    |        |
| NESTELL<br>Jacover Better Broadband<br>Reset              | Home Status Configuration Maintenance Troubleshooting Help                                                                                           |        |
|                                                           |                                                                                                    |        |
|                                                           | Resetting Modem Please Wait                                                                                                    |        |
|                                                           | Resetting Modern Please Wait<br>The modern is resetting in order for<br>the requested changes to take effect.<br>Your page will be reloaded shortly. |        |
| Dana                                                      | Resetting Modern Please Wait<br>The modern is resetting in order for<br>the requested changes to take effect.<br>Your page will be reloaded shortly. | lacest |

After a brief delay, the home page will be displayed. Confirm that the PPP Status displays **UP**. (Click on the **reset** button to re-establish your PPP session.)

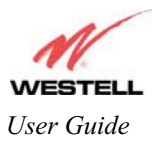

# **16. TROUBLESHOOTING**

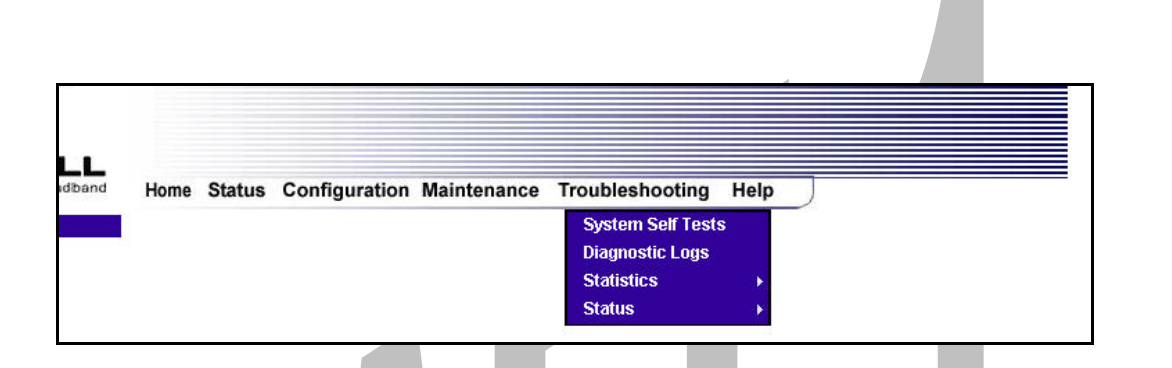

#### 16.1 System Self Tests

The following settings will be displayed if you select **System Self Tests** from the **Troubleshooting** menu. Click on **test all** to run a diagnostic test on the Media Gateway's connection.

| Discover Bett | TELL<br>Home Status Configuration<br>Self Tests                   | n Maintenance Troubleshooting Help                                          |               |
|---------------|-------------------------------------------------------------------|-----------------------------------------------------------------------------|---------------|
|               | Con<br>Test De<br>Self Te                                         | PPPoE: Session up<br>PPP: Connection up<br>scription / Test Results<br>st - |               |
|               | DNS - www.yahoo.com<br>IP Address -<br>PING - 423.144.67<br>trace | IP address or host name<br>Trace Route                                      |               |
|               |                                                                   |                                                                             | <u>x</u><br>y |
|               |                                                                   | test all                                                                    |               |

If you want to PING using the System Self Test screen (diagnostics page) shown above, enter your **DNS** or **IP** address in the fields provided and click on the **test** button. The System Self Test will run a diagnostic test that executes independent of firewall security settings. See the following table for test descriptions and possible responses.

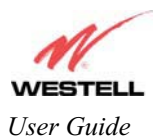

If you want to PING using the MS-DOS (shell) window, first you will need to check your firewall security setting. (If you PING via DOS shell you are susceptible to firewall rules, as this PING is dependent on the Media Gateway's firewall settings.) If your firewall is set to **Medium** or **High**, you will not be able to PING. You must set your firewall security setting to **Low** or **None**.

|                               | Connection/Status                                                                 |
|-------------------------------|-----------------------------------------------------------------------------------|
| PPPoE                         | Indicates that a PPPoE session is or is not established.                          |
|                               |                                                                                   |
|                               | Possible responses are:                                                           |
|                               | Session UP: A valid PPPoE session has been detected.                              |
|                               | No Session: Currently there is no active PPPoE session established.               |
|                               | Initiating Session: A PPP session must be connected from the homepage screen.     |
| PPP                           | Indicates that a PPPoE or PPPoA session must already be established.              |
|                               | D 11                                                                              |
|                               | Possible responses are:                                                           |
|                               | No Connection: There is no PPP connection                                         |
|                               | Initiating Connection: The PPP connection process has been initiated              |
|                               | Connection Halted: A successful PPP connection was halted                         |
|                               | Cannot Connect: A PPP connection could not be made because of a PPPoE             |
|                               | session failure.                                                                  |
|                               | Authorization Failure: The user name or password is incorrect.                    |
|                               | Link Control Protocol Failed: Re-establish the session (from the home page).      |
|                               | Test Description / Test Results                                                   |
| Self Test                     | Performs an integrity check of certain internal components of your Gateway.       |
| PING your ISP's system        | Performs an IP network check (i.e., an IP Ping) of your ISP's system. This test   |
|                               | verifies that Media Gateway can exchange IP traffic with an entity on the other   |
|                               | side of the Internet connection.                                                  |
|                               |                                                                                   |
|                               | Possible responses are:                                                           |
|                               | Success: Media Gateway has detected an IP Remote connection.                      |
|                               | Could not test: The test could not be executed due to Media Gateway settings      |
|                               | Check your PPP session. You must have a PPP connection established to             |
|                               | execute a PING.                                                                   |
| DNS                           | Performs a test to try to resolve the name of a particular host. The host name is |
|                               | entered in the input box.                                                         |
|                               | 1                                                                                 |
|                               | Possible responses are:                                                           |
|                               | Success: Media Gateway has successfully obtained the resolved address. The IP     |
|                               | address is shown below the host name input box.                                   |
|                               | No Response: Media Gateway has failed to obtain the resolved address.             |
|                               | Host not found: The DNS Server was unable to find an address for the given        |
|                               | host name.                                                                        |
|                               | No data, enter nost name: No nost name is specified.                              |
|                               | Check your DDD session. You must have a DDD connection established to             |
|                               | execute a PING                                                                    |
| IP Address                    | IP Address of the Host Name.                                                      |
| PING                          | Performs an IP connectivity check to a remote computer either within or beyond    |
| (via IP Address or Host Name) | the Media Gateway's network. You can PING a remote computer via the IP            |
|                               | address or the DNS address. If your PING fails, try a different IP or DNS         |
|                               | address.                                                                          |
|                               |                                                                                   |

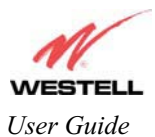

|       | Possible responses are:                                                          |
|-------|----------------------------------------------------------------------------------|
|       | Success: The Remote Host computer was detected.                                  |
|       | No Response: There was no response to the Ping from the remote computer.         |
|       | No name or address to PING: No host name or IP address was specified.            |
|       | Could not test: The test could not be executed due to Media Gateway settings.    |
|       | Check your PPP session. You must have a PPP connection established to            |
|       | execute a PING.                                                                  |
| Trace | Determines the route taken to destination by sending Internet Control Message    |
|       | Protocol (ICMP) echo packets with varying IP Time-To-Live (TTL) values to        |
|       | the destination. Trace Route is used to determine where the packet is stopped on |
|       | the network.                                                                     |

## 16.2 Diagnostic Logs

If you select **Diagnostic Log**, from the **System Self Test** menu, the following screen will be displayed.

| _ |                                                                                                    |   |
|---|----------------------------------------------------------------------------------------------------|---|
|   | 🖉 Diagnostic Logs - Microsoft Internet Explorer                                                                |   |
|   | <u>Eile Edit View Favorites Iools H</u> elp                                                                    |   |
|   | Discover Better Broadband<br>Diagnostic Logs                                                                   | X |
|   | Date: March 18, 2004<br>Time: 14:10:35<br>LOGS Select a log 💌<br>Clear diagnostic log printable/savable format |   |
|   | Remote Logging<br>Enable:<br>Remote IP Address: 192.168.1.47<br>Save                                           | ¥ |
|   | 4                                                                                                    | Þ |

To see a list of the log options, click on the arrow at the **LOGS** drop-down menu. Select an option from the list provided at the **Diagnostics Logs** screen.

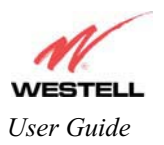

#### Draft 1 - 07/11/06

Media Gateway (Model WMT)

| Agdress () http://192.1         | 168.1.1/diagLog htm                                              |  |
|---------------------------------|------------------------------------------------------------------|--|
| M                               |                                                                  |  |
| WESTEI<br>Discover Better Broad | dband Home Status Configuration Maintenance Troubleshooting Help |  |
| Diagnostic Lo                   | ogs                                                              |  |
|                                 |                                                                  |  |
|                                 |                                                                  |  |
|                                 | Date: March 19, 2004<br>Time: 11.8:38                            |  |
|                                 | LOGS Select a log 💌<br>Select a log                              |  |
|                                 | clear diagnc <sup>Connection</sup><br>System                     |  |
|                                 | Remote Logging                                                   |  |
|                                 | Enable:                                                          |  |
|                                 | save                                                             |  |
|                                 |                                                                  |  |
|                                 |                                                                  |  |
| •                               |                                                                  |  |
|                                 |                                                                  |  |
|                                 |                                                                  |  |
|                                 |                                                                  |  |
|                                 |                                                                  |  |
|                                 |                                                                  |  |
|                                 |                                                                  |  |
|                                 |                                                                  |  |
|                                 |                                                                  |  |
|                                 |                                                                  |  |

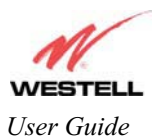

Media Gateway (Model WMT)

If you clicked on **All**, the following screen will be displayed. This screen provides a detailed list of the Media Gateway's connection status and system information. Click on **clear diagnostic log** to clear the diagnostic log information.

|     | ······································                            |
|-----|-------------------------------------------------------------------|
| gno | ostic Logs                                                        |
|     |                                                                   |
|     |                                                                   |
|     |                                                                   |
|     | Date: March 19, 2004                                              |
|     | Time: 14:12:17                                                    |
|     |                                                                   |
|     | All Entries                                                       |
|     | CURRENT MODEM STATUS                                              |
|     | PPP Session Status no session                                     |
|     | Connection Type PPPOE<br>Time set from                            |
|     | Time since last boot 0 days, 1 hrs: 34 mins: 38 secs<br>EVENTS    |
|     | The first number is the Event time (days,hrs:min:sec) since boot. |
|     | Events are listed starting from the most recent.                  |
|     | 0,0:0:20 US Atten: 3.5 DS Atten: 5.0                              |
|     | 0,0:0:20 US Margin: 5.0 DS Margin: 15.0                           |
|     | 0,0:0:20 US Tx Power: 11.1 DS Tx Power: 8.7                       |
|     |                                                                   |
|     |                                                                   |
|     | 0,0:0:14 Set time zone offset to -6:00.                           |
|     | 0,0:0:0 Model Number: A90-327W10-06                               |
|     | 0,0:0:0 Software Version: VER:03.00.41                            |
|     | 0,0:0:0 Product: WireSpeed Data Gateway Model: 4 Port Gateway     |
|     | 0,0:0:0 VLYNQ_WLAN: successfully started                          |
|     | end of diagnostic log file                                        |
|     |                                                                   |
|     | clear diagnostic log                                              |

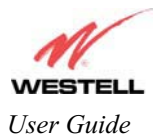

### **16.2.1** Saving the Diagnostic Log File

If you want to save the diagnostic log file, go to your Browser's menu and select **File**, then select **Save As** from the drop-down menu.

| _ | New New                                                        |                          | oh                                                    |  |
|---|----------------------------------------------------------------|--------------------------|-------------------------------------------------------|--|
|   | <u>O</u> pen                                                   | Ctrl+O                   |                                                       |  |
|   | Edit with Netscape Navigator                                   | ChileS                   |                                                       |  |
| E | Save <u>A</u> s                                                | Garne                    |                                                       |  |
|   | Page Set <u>u</u> p<br><u>P</u> rint<br>Print Pre <u>v</u> iew | Ctrl+P                   | Status Configuration Maintenance Troubleshooting Help |  |
|   | S <u>e</u> nd<br>Import and Export                             | ۲                        |                                                       |  |
|   | P <u>r</u> operties<br><u>W</u> ork Offline<br><u>C</u> lose   |                          |                                                       |  |
|   |                                                                | Date: Marc<br>Fime: 14:1 | 18, 2004<br>155<br>LOGS Select a log 💌                |  |
|   |                                                                |                          | clear diagnostic log printable/savable format         |  |
|   | F                                                              | Remote                   | Logging                                               |  |
|   | E                                                              | Enable:<br>Remote I      | Address: 192.168.1.47                                 |  |

At the **Save Web Page** dialog box, select a destination for your log file from the **Save in** drop-down arrow. Next, enter a name for your log file in the field labeled **File name** and click on **Save**.

| Save jn: 🖂                                  | Diagnostics Log                              | •       | 1 |   |                      |
|---------------------------------------------|----------------------------------------------|---------|---|---|----------------------|
|                                             |                                              |         |   |   |                      |
|                                             |                                              |         |   |   |                      |
|                                             |                                              |         |   |   |                      |
|                                             |                                              |         |   |   |                      |
|                                             |                                              |         |   |   |                      |
|                                             |                                              |         |   | _ |                      |
| File <u>n</u> ame:                          | Log File Name                                |         |   |   | Sav                  |
| File <u>n</u> ame:<br>Save as <u>t</u> ype: | Log File Name<br>Web Page, complete (*.htm;* | *.html) | • |   | <u>S</u> avı<br>Canc |

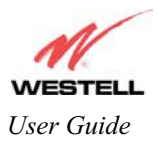

# **16.3 Statistics**

| 16                                           |              |                 |             |                                      |           |                             |  |
|----------------------------------------------|--------------|-----------------|-------------|--------------------------------------|-----------|-----------------------------|--|
| WESTELL<br>Discover Better Broadband<br>Home | Home Statu   | s Configuration | Maintenance | Troubleshooting<br>System Self Tests | Help<br>s |                             |  |
|                                              |              |                 |             | Statistics<br>Status                 | •         | Ethernet<br>DSL Transceiver |  |
|                                              | Connection O | verview         |             |                                      |           | WAN VC<br>Wireless          |  |

# 16.3.1 Ethernet Port Statistics

The following settings will be displayed if you select **Ethernet** from the **Statistics** menu.

| NV                |                                                                                                    |                                                                                                    |                                                                                        |                                                                                                    |                                                                                                    |  |
|-------------------|----------------------------------------------------------------------------------------------------|----------------------------------------------------------------------------------------------------|----------------------------------------------------------------------------------------|----------------------------------------------------------------------------------------------------|----------------------------------------------------------------------------------------------------|--|
| <u> </u>          |                                                                                                    |                                                                                                    |                                                                                        |                                                                                                    |                                                                                                    |  |
| Discover Better B | Toadband Home Status Configu                                                                                                    | ration Mainte                                                                                         | ance Troubl                                                                            | eshooting H                                                                                           | alo                                                                                                   |  |
| bisdorer bener b  | Home Status Comigu                                                                                                    | ination mainte                                                                                        | lance mouble                                                                           | eshooting he                                                                                          | np                                                                                                    |  |
| Ethernet          | Port                                                                                                    |                                                                                                    |                                                                                        |                                                                                                    |                                                                                                    |  |
| Statisti          | CS                                                                                                    |                                                                                                    |                                                                                        |                                                                                                    |                                                                                                    |  |
|                   |                                                                                                    |                                                                                                    |                                                                                        |                                                                                                    |                                                                                                    |  |
|                   |                                                                                                    |                                                                                                    |                                                                                        |                                                                                                    |                                                                                                    |  |
|                   |                                                                                                    |                                                                                                    |                                                                                        |                                                                                                    |                                                                                                    |  |
|                   |                                                                                                    |                                                                                                    |                                                                                        |                                                                                                    |                                                                                                    |  |
|                   | <u> </u>                                                                                                    |                                                                                                    |                                                                                        |                                                                                                    |                                                                                                    |  |
|                   |                                                                                                    | 13. A.C. 2.547 (14.5                                                                                  | 0.6.120405-05                                                                          | 0.4.725478-05                                                                                         | 15 A. 19 (10) - 10).                                                                                  |  |
|                   | 이상님이 가지 않는 것이 것 같은 것이 집에서 가지 않는 것이 가지 않는 것이다. 이 것 같이 있는 것이 없다.                                                                                                    |                                                                                                    |                                                                                        |                                                                                                    |                                                                                                    |  |
|                   | Packet Information                                                                                                    | Port 1                                                                                                | Port 2                                                                                 | Port 3                                                                                                | Port 4                                                                                                |  |
|                   | Packet Information                                                                                                    | Port 1                                                                                                | Port 2                                                                                 | Port 3                                                                                                | Port 4                                                                                                |  |
|                   | Packet Information<br>In Errors<br>In Discard Packets                                                                                                    | Port 1<br>0<br>0                                                                                      | Port 2<br>0<br>0                                                                       | Port 3<br>0<br>0                                                                                      | Port 4<br>0<br>N                                                                                      |  |
|                   | Packet Information<br>In Errors<br>In Discard Packets<br>In Non Unicast Packets                                                                                                    | Port 1<br>0<br>0                                                                                      | 0<br>0<br>0                                                                            | Port 3<br>0<br>0                                                                                      | Port 4<br>0<br>0<br>0                                                                                 |  |
|                   | Packet Information<br>In Errors<br>In Discard Packets<br>In Non Unicast Packets<br>In Unicast Packets                                                                                                    | Port 1<br>0<br>0<br>0                                                                                 | Port 2<br>0<br>0<br>0<br>785                                                           | Port 3<br>0<br>0<br>0                                                                                 | Port 4<br>0<br>0<br>0                                                                                 |  |
|                   | Packet Information<br>In Errors<br>In Discard Packets<br>In Non Unicast Packets<br>In Unicast Packets<br>In Octets                                                                                                    | Port 1<br>0<br>0<br>0<br>0                                                                            | 0<br>0<br>0<br>785<br>0                                                                | Port 3<br>0<br>0<br>0<br>0                                                                            | Port 4<br>0<br>0<br>0<br>0<br>0                                                                       |  |
|                   | Packet Information<br>In Errors<br>In Discard Packets<br>In Non Unicast Packets<br>In Unicast Packets<br>In Octets                                                                                                    | Port 1<br>0<br>0<br>0<br>0<br>0                                                                       | Port 2<br>0<br>0<br>785<br>0                                                           | Port 3<br>0<br>0<br>0<br>0<br>0                                                                       | Port 4<br>0<br>0<br>0<br>0<br>0                                                                       |  |
|                   | Packet Information<br>In Errors<br>In Discard Packets<br>In Non Unicast Packets<br>In Unicast Packets<br>In Octets<br>Out Errors                                                                                                   | Port 1<br>0<br>0<br>0<br>0<br>0                                                                       | Port 2<br>0<br>0<br>785<br>0                                                           | Port 3<br>0<br>0<br>0<br>0<br>0                                                                       | Port 4<br>0<br>0<br>0<br>0<br>0<br>0                                                                  |  |
|                   | Packet Information<br>In Errors<br>In Discard Packets<br>In Non Unicast Packets<br>In Unicast Packets<br>In Octets<br>Out Errors<br>Out Discard Packets                                                                            | Port 1<br>0<br>0<br>0<br>0<br>0<br>0<br>0                                                             | Port 2<br>0<br>0<br>785<br>0<br>0<br>0                                                 | Port 3<br>0<br>0<br>0<br>0<br>0<br>0<br>0                                                             | Port 4<br>0<br>0<br>0<br>0<br>0<br>0                                                                  |  |
|                   | Packet Information<br>In Errors<br>In Discard Packets<br>In Non Unicast Packets<br>In Unicast Packets<br>In Octets<br>Out Errors<br>Out Discard Packets<br>Out Non Unicast Packets                                                 | Port 1<br>0<br>0<br>0<br>0<br>0<br>0<br>0<br>0<br>0                                                   | Port 2<br>0<br>0<br>785<br>0<br>0<br>0<br>0                                            | Port 3<br>0<br>0<br>0<br>0<br>0<br>0<br>0<br>0<br>0                                                   | Port 4<br>0<br>0<br>0<br>0<br>0<br>0<br>0<br>0<br>0                                                   |  |
|                   | Packet Information<br>In Errors<br>In Discard Packets<br>In Non Unicast Packets<br>In Unicast Packets<br>In Octets<br>Out Errors<br>Out Discard Packets<br>Out Non Unicast Packets<br>Out Unicast Packets                          | Port 1<br>0<br>0<br>0<br>0<br>0<br>0<br>0<br>0<br>0<br>0<br>0<br>0                                    | Port 2<br>0<br>0<br>785<br>0<br>0<br>0<br>0<br>1076                                    | Port 3<br>0<br>0<br>0<br>0<br>0<br>0<br>0<br>0<br>0<br>0<br>0                                         | Port 4<br>0<br>0<br>0<br>0<br>0<br>0<br>0<br>0<br>0<br>0                                              |  |
|                   | Packet Information<br>In Errors<br>In Discard Packets<br>In Non Unicast Packets<br>In Octets<br>Out Errors<br>Out Discard Packets<br>Out Non Unicast Packets<br>Out Unicast Packets<br>Out Outets                                  | Port 1<br>0<br>0<br>0<br>0<br>0<br>0<br>0<br>0<br>0<br>0<br>0<br>0<br>0<br>0                          | 0<br>0<br>785<br>0<br>0<br>0<br>0<br>0<br>1076<br>0                                    | Port 3<br>0<br>0<br>0<br>0<br>0<br>0<br>0<br>0<br>0<br>0<br>0<br>0<br>0                               | Port 4<br>0<br>0<br>0<br>0<br>0<br>0<br>0<br>0<br>0<br>0<br>0<br>0<br>0                               |  |
|                   | Packet Information<br>In Errors<br>In Discard Packets<br>In Non Unicast Packets<br>In Octets<br>Out Errors<br>Out Discard Packets<br>Out Von Unicast Packets<br>Out Unicast Packets<br>Out Octets                                  | Port 1<br>0<br>0<br>0<br>0<br>0<br>0<br>0<br>0<br>0<br>0<br>0<br>0<br>0<br>0<br>0                     | Port 2<br>0<br>0<br>785<br>0<br>0<br>0<br>0<br>1076<br>0                               | Port 3<br>0<br>0<br>0<br>0<br>0<br>0<br>0<br>0<br>0<br>0<br>0<br>0<br>0<br>0<br>0                     | Port 4<br>0<br>0<br>0<br>0<br>0<br>0<br>0<br>0<br>0<br>0<br>0<br>0<br>0<br>0                          |  |
|                   | Packet Information In Errors In Discard Packets In Non Unicast Packets In Unicast Packets Out Errors Out Errors Out Discard Packets Out Non Unicast Packets Out Unicast Packets Out Octets MTU Interface Type                      | Port 1<br>0<br>0<br>0<br>0<br>0<br>0<br>0<br>0<br>0<br>0<br>0<br>0<br>0<br>0<br>0<br>0<br>0<br>0<br>0 | Port 2<br>0<br>0<br>785<br>0<br>0<br>0<br>0<br>1076<br>0<br>1600<br>7                  | Port 3<br>0<br>0<br>0<br>0<br>0<br>0<br>0<br>0<br>0<br>0<br>0<br>0<br>0<br>0<br>0<br>0<br>0<br>0<br>0 | Port 4<br>0<br>0<br>0<br>0<br>0<br>0<br>0<br>0<br>0<br>0<br>0<br>0<br>0<br>0<br>0<br>0                |  |
|                   | Packet Information In Errors In Discard Packets In Non Unicast Packets In Unicast Packets In Octets Out Errors Out Discard Packets Out Non Unicast Packets Out Unicast Packets Out Octets MTU Interface Type Interface Description | Port 1<br>0<br>0<br>0<br>0<br>0<br>0<br>0<br>0<br>0<br>0<br>0<br>0<br>0<br>0<br>0<br>0<br>0<br>0<br>0 | 0<br>0<br>785<br>0<br>0<br>0<br>0<br>1076<br>0<br>1076<br>0<br>1600<br>7<br>5tber9ort2 | Port 3<br>0<br>0<br>0<br>0<br>0<br>0<br>0<br>0<br>0<br>0<br>0<br>0<br>0<br>0<br>0<br>0<br>0<br>0<br>0 | Port 4<br>0<br>0<br>0<br>0<br>0<br>0<br>0<br>0<br>0<br>0<br>0<br>0<br>0<br>0<br>0<br>0<br>0<br>0<br>0 |  |

| In Errors              | The number of error packets received on the Ethernet interface.       |
|------------------------|-----------------------------------------------------------------------|
| In Discard Packets     | The number of discarded packets received.                             |
| In Non Unicast Packets | The number of non-Unicast packets received on the Ethernet interface. |
| In Unicast Packets     | The number of Unicast packets received on the Ethernet interface.     |

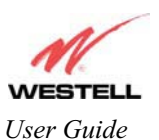

Draft 1 - 07/11/06

Media Gateway (Model WMT)

| In Octets               | The number of bytes received on the Ethernet interface.                              |
|-------------------------|--------------------------------------------------------------------------------------|
| Out Errors              | The number of outbound packets that could not be transmitted due to errors.          |
| Out Discard Packets     | The number of outbound packets discarded.                                            |
| Out Non Unicast Packets | The number of non-Unicast packets transmitted on the Ethernet interface.             |
| Out Unicast Packets     | The number of Unicast packets transmitted on the Ethernet interface.                 |
| Out Octets              | The number of bytes transmitted on the Ethernet interface.                           |
| MTU                     | Maximum Transmission Unit- The number of data bytes contained in the Ethernet frame. |
| Interface Type          | A unique identifier that represents the interface type.                              |
| Interface Description   | A description field that refers to the interface type.                               |

#### 16.3.2 WAN VC Statistics

The following settings will be displayed if you select WAN VC from the Statistics menu.

NOTE: If Media Gateway is configured using **ETHERNET PORT 1**, the following screen will not be available.

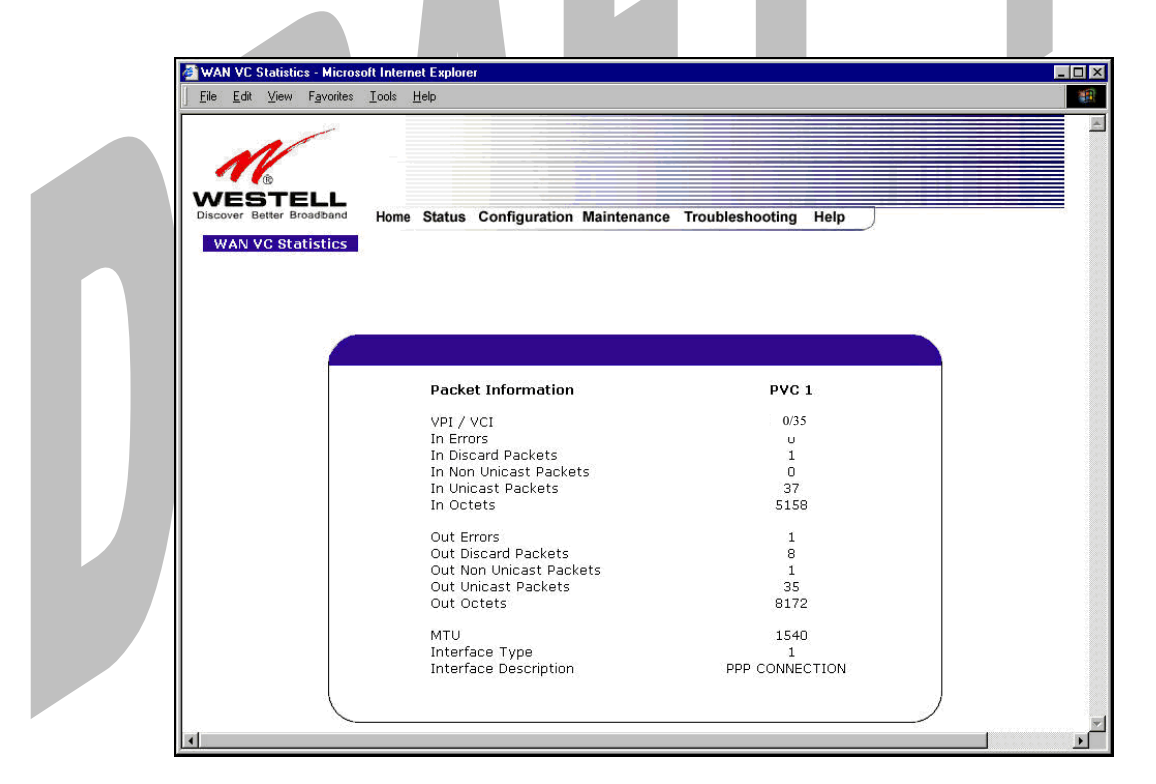

| VPI/VCI                 | Displays the VPI/VCI values obtained from your ISP.                             |
|-------------------------|---------------------------------------------------------------------------------|
| In Errors               | The number of error packets received on the ATM port.                           |
| In Discard Packets      | The number of discarded packets received.                                       |
| In Non Unicast Packets  | The number of non-Unicast packets received on the ATM port.                     |
| In Unicast Packets      | The number of Unicast packets received on the ATM port.                         |
| In Octets               | The number of bytes received on the ATM port.                                   |
| Out Errors              | The number of outbound packets that could not be transmitted due to errors.     |
| Out Discard Packets     | The number of outbound packets discarded.                                       |
| Out Non Unicast Packets | The number of non-Unicast packets transmitted on the ATM port.                  |
| Out Unicast Packets     | The number of Unicast packets transmitted on the ATM port.                      |
| Out Octets              | The number of bytes transmitted on the ATM port.                                |
| MTU                     | Maximum Transmission Unit -The number of data bytes contained in the ATM frame. |

030-300417 Rev. A

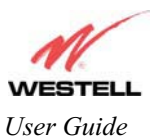

| Interface Type        | A unique identifier that represents the interface type. |  |
|-----------------------|---------------------------------------------------------|--|
| Interface Description | A description field that refers to the interface type.  |  |
|                       |                                                         |  |

### **16.4 Wireless Statistics**

The following settings will be displayed if you select **Wireless** from the **Statistics** menu.

| 16                                                          |                                       |                |        |  |
|-------------------------------------------------------------|---------------------------------------|----------------|--------|--|
| WESTELL<br>Discover Better Broadband<br>Wireless Statistics | Home Status Configuration Maintenance | Troubleshootin | g Help |  |
|                                                             | Wirologs Card Information             |                |        |  |
|                                                             |                                       |                |        |  |
|                                                             | Network Name(SSID)                    | 00001          | 56:02  |  |
|                                                             | FW version                            | Rev 0.1.0.     | .11    |  |
|                                                             | Communication Statistics              |                |        |  |
|                                                             |                                       | OUT            | IN     |  |
|                                                             | Unicast Frames                        | 104            | 34749  |  |
|                                                             | Multicast Frames                      | 104            | 0      |  |
|                                                             | Fragments                             | 104            | U      |  |
|                                                             | Dronned Frames                        | 0              | 0      |  |
|                                                             |                                       | 0              | Ŭ      |  |
|                                                             | clear                                 |                |        |  |
|                                                             | creat                                 |                |        |  |

|                                        | Wireless Card Information                                                      |  |  |  |  |  |
|----------------------------------------|--------------------------------------------------------------------------------|--|--|--|--|--|
| Network Name (SSID)                    | This string, (32 characters or less) is the name associated with the Access    |  |  |  |  |  |
|                                        | Point (AP). To connect to the AP, the Service Set ID (SSID) on a Station       |  |  |  |  |  |
|                                        | card must match the SSID on the AP.                                            |  |  |  |  |  |
| 802.11 MAC Address (BSSID)             | This is the Media Access Controller address of the AP. It is used as the Basic |  |  |  |  |  |
|                                        | Service Set Identifier (BSSID).                                                |  |  |  |  |  |
| FW Version                             | This is the Network Interface Card Identifier. It uniquely identifies the      |  |  |  |  |  |
|                                        | hardware platform of the AP. This is used with other information to            |  |  |  |  |  |
|                                        | determine if the inserted card can be used as an AP, and if so, the version of |  |  |  |  |  |
|                                        | AP firmware to be used. Not all makes of wireless station cards can be used    |  |  |  |  |  |
|                                        | as an AP.                                                                      |  |  |  |  |  |
|                                        | Communication Statistics                                                       |  |  |  |  |  |
|                                        |                                                                                |  |  |  |  |  |
| NOTE: Data preceded by OUT pertain     | n to transmissions from Media Gateway to a station; Media Gateway is the       |  |  |  |  |  |
| source. Data preceded by IN pertain to | data received by the Media Gateway; Media Gateway is the destination.          |  |  |  |  |  |
| OUT-Unicast Frames                     | The number of successfully transmitted frames whose destination address        |  |  |  |  |  |

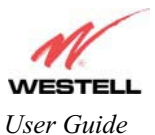

|                                 | l e a contra contra a contra e a                                               |
|---------------------------------|--------------------------------------------------------------------------------|
|                                 | was a single station; not necessarily the same station, but to any single      |
|                                 | station as opposed to a transmission that multiple stations would receive-as   |
|                                 | in the case of broadcast message.                                              |
| OUT-Multicast Frames            | The number of successfully transmitted frames whose destination address        |
|                                 | was a multicast address (received by more that one station): not necessarily   |
|                                 | broadcast to all stations but more than a single station Broadcast messages    |
|                                 | are included in the count                                                      |
| OUT Fragmonts                   | The number of successful transmissions made. This will tunically be greater    |
| OUT-Fragments                   | then the sum of the Unicest and Multicest frames because lance frames are      |
|                                 | than the sum of the Officast and Mutucast frames because large frames are      |
|                                 | broken into multiple transmissions. The number of fragments per frame is       |
|                                 | based on the Fragmentation Threshold setting (not user-configurable).          |
| OUT-Frames after one or more    | The number of frames that successfully transmitted after more than one         |
| retries                         | retry. Any fragment of a frame that required multiple retries would            |
|                                 | increment this counter for the whole frame.                                    |
| OUT-Dropped Frames, too many    | The number of frames that did not transmit due to the short or long retry      |
| retries                         | limit being reached because no acknowledgement or CTS was received.            |
| IN-Unicest Frames               | The number of successfully received frames whose destination address was a     |
| IN-Officast Frames              | single location not necessarily the same location but to any single location   |
|                                 | single location, not necessarily the same location, but to any single location |
|                                 | as opposed to the broadcast address.                                           |
| IN-Multicast Frames             | The number of successfully received frames whose destination address was a     |
|                                 | multicast address. Broadcast messages are included in this count.              |
| IN-Fragments                    | The number of fragments successfully received. This may not be equal to the    |
|                                 | sum of the Unicast and Multicast frames because large frames are broken        |
|                                 | into multiple transmissions. The number of fragments per frame is based on     |
|                                 | the Fragmentation Threshold setting (not user-configurable) on the source      |
|                                 | station                                                                        |
| IN-Frames after one or more     | The number of frames that successfully transmitted after more than one         |
| rotrio                          | ratery Any fragment of a frame that required multiple rateries would           |
| reute                           | reuy. Any fragment of a frame that required multiple fettles would             |
|                                 | Increment this counter for the whole frame.                                    |
| IN-Drops due to insufficient Rx | The number of received frames discarded due to lack of buffer space.           |
| buffers                         |                                                                                |
|                                 |                                                                                |

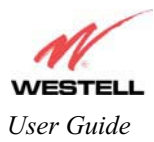

#### 16.5 Status

| 16.5 Status           |      |        |               |             |                   |      |                   |  |
|-----------------------|------|--------|---------------|-------------|-------------------|------|-------------------|--|
| /ESTELL               |      |        |               |             |                   |      |                   |  |
| over Better Broadband | Home | Status | Configuration | Maintenance | Troubleshooting   | Help | )                 |  |
| Home                  |      |        |               |             | System Self Tests |      |                   |  |
|                       |      |        |               |             | Diagnostic Logs   |      |                   |  |
|                       |      |        |               |             | Statistics        | •    |                   |  |
|                       |      |        |               |             | Status            | •    | LAN Devices       |  |
|                       |      |        |               |             |                   |      | Wireless Stations |  |
|                       |      |        |               |             |                   |      | RIP Table         |  |
|                       |      |        |               |             |                   |      | QOS               |  |
|                       |      |        |               |             |                   | /S   | VOIP              |  |
|                       |      |        | _             | _           | _                 |      |                   |  |

# 16.5.1 LAN Devices

The following settings will be displayed if you select LAN Devices from the Status menu.

| e                                 |                                                                       |                                                                                                    |                                                                                                    |                                                                                                    |
|-----------------------------------|-----------------------------------------------------------------------|----------------------------------------------------------------------------------------------------|----------------------------------------------------------------------------------------------------|----------------------------------------------------------------------------------------------------|
|                                   |                                                                       |                                                                                                    |                                                                                                    |                                                                                                    |
| Broadband Home Status             | Configuration Maintenance                                             | Troubleshooting                                                                                                    | Help                                                                                                    |                                                                                                    |
| tistics                           |                                                                       |                                                                                                    |                                                                                                    |                                                                                                    |
|                                   |                                                                       |                                                                                                    |                                                                                                    |                                                                                                    |
| Devices On L#                     | ١N                                                                    |                                                                                                    |                                                                                                    |                                                                                                    |
| <b>IP Address</b><br>192,168,1,47 | MAC Address<br>00:50:da:b2:d9:f1                                      | Name<br>salle-982                                                                                                  | Status<br>Active                                                                                                    |                                                                                                    |
|                                   |                                                                       |                                                                                                    |                                                                                                    | )                                                                                                    |
| <u> </u>                          |                                                                       |                                                                                                    |                                                                                                    |                                                                                                    |
|                                   |                                                                       |                                                                                                    |                                                                                                    |                                                                                                    |
|                                   |                                                                       |                                                                                                    |                                                                                                    |                                                                                                    |
|                                   |                                                                       |                                                                                                    |                                                                                                    |                                                                                                    |
|                                   |                                                                       |                                                                                                    |                                                                                                    |                                                                                                    |
|                                   | Home Status<br>tistics<br>Devices On LA<br>IP Address<br>192.168.1.47 | Home Status Configuration Maintenance<br>tistics<br>Devices On LAN<br>IP Address<br>192.168.1.47 00:50:da:b2:d9:f1 | Devices On LAN         IP Address       MAC Address       Name         192.168.1.47       00:50:da:b2:d9:f1       salle-982 | Encaded       Home       Status       Configuration       Maintenance       Troubleshooting       Help         tistics       Devices       On LAN         IP       Address       MAC       Address       Name       Status         192.168.1.47       00:50:da:b2:d9:f1       salle-982       Active |

| Devices on LAN |                                                           |  |  |  |
|----------------|-----------------------------------------------------------|--|--|--|
| IP Address     | Displays the IP network address that Media Gateway is on. |  |  |  |
|                |                                                           |  |  |  |

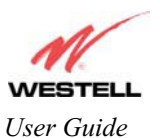

| MAC Address | Media Access Controller (MAC) address of this device.               |
|-------------|---------------------------------------------------------------------|
| Name        | Displays the ASCII (text) name of the devices connected to the LAN. |
| Status      | Displays the status of the devices connected to the LAN.            |

#### 16.5.2 Wireless Stations

The following settings will be displayed if you select **Wireless** from the **Status** menu.

NOTE: A Wireless device must be connected to Media Gateway for the fields in this screen to be populated.

|                          | avontes       |                 |                    |           |             |           |  |
|--------------------------|---------------|-----------------|--------------------|-----------|-------------|-----------|--|
| este<br>over Better Broa | dband<br>ions | Home Statu      | s Configuration Ma | intenance | Troubleshoo | ting Help |  |
|                          |               | Vireless Statio | on List            | 84-4-     | BRAG        |           |  |
|                          |               | station         |                    | state     | PBCC        |           |  |
|                          |               |                 |                    |           |             |           |  |
|                          |               |                 |                    |           |             |           |  |

| P           | Wireless Stations List                                                          |
|-------------|---------------------------------------------------------------------------------|
| Station     | This number indicates the order in which the stations are first accessed by the |
|             | Gateway.                                                                        |
| MAC Address | The Media Access Controller Address assigned to the station.                    |
| State       | The current state of the negotiation between the station and the Media Gateway. |
| PBCC        | Indicates whether the station that is associated with Media Gateway operates in |
|             | PBCC (Packet Binary Convolutional Code) modulation.                             |
| Active Rate | The current transmit and receive rate.                                          |

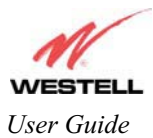

# 16.5.3 RIP Table

The following settings will be displayed if you select **RIP Table** from the **Status** menu.

| NOTE: RIP must be enabled for this table to be populated. |
|-----------------------------------------------------------|
|-----------------------------------------------------------|

| RIP Statistics - Microsoft                             | t Internet Explorer           |                      |                   |         | _ 🗆 × |
|--------------------------------------------------------|-------------------------------|----------------------|-------------------|---------|-------|
| <u> </u>                                               | es <u>T</u> ools <u>H</u> elp |                      |                   |         | 1     |
| WESTELL<br>Discover Better Broadbanc<br>RIP Statistics | B Home Status Co              | onfiguration Mainten | ance Troubleshoot | ng Help |       |
|                                                        | RIP Network Routi             | ng Table             |                   |         |       |
|                                                        | Destination                   | Netmask              | Gateway           | Metric  |       |
|                                                        | RIP Host Routing T            | able                 |                   |         |       |
|                                                        | Destination                   | Netmask              | Gateway           | Metric  |       |
|                                                        | <u></u>                       |                      |                   |         |       |
|                                                        |                               |                      |                   |         | Ľ     |
|                                                        |                               |                      |                   |         |       |
| RIP Network Routing Table                              | Indicates N                   | letwork routes       | received via      | RIP.    |       |
| RIP Host Routing Table                                 | The Host re                   | outes received       | via RIP.          |         |       |
| Destination                                            | The destination               | ation IP addres      | s of the route    |         |       |
| Netmask                                                | The IP mas                    | sk of the route      |                   |         |       |

The RIP metric (0-15). A lower value is better.

The gateway of the route

Gateway

Metric

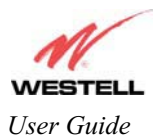

## 16.5.4 QOS Status

The following settings will be displayed if you select **QOS** from the **Status** menu. Click on the **clear** button to clear all counts and statistics (not just latency counts). This does not affect the configuration values.

NOTE: QoS must be enabled on Media Gateway for this table to be populated.

|     | tter Broadband        | Home             | Status C              | onfigur   | ation Mainte       | nance                | Troublesho      | oting             | Help             | ]                               |  |
|-----|-----------------------|------------------|-----------------------|-----------|--------------------|----------------------|-----------------|-------------------|------------------|---------------------------------|--|
| QOS | Status                |                  |                       |           |                    |                      |                 |                   |                  |                                 |  |
|     |                       |                  |                       |           |                    |                      |                 |                   |                  |                                 |  |
|     |                       |                  |                       |           |                    |                      |                 |                   |                  |                                 |  |
|     |                       |                  |                       |           |                    |                      |                 |                   |                  |                                 |  |
|     | 1 and 1               |                  |                       |           |                    |                      |                 |                   |                  |                                 |  |
|     |                       |                  |                       |           |                    |                      |                 |                   |                  | 3                               |  |
|     | Queue                 | Max              | Tota                  | l Dropp   | oed Total En       | queued               | Current         | Deepe             | st               |                                 |  |
|     | Number                | Queu<br>Size     | e Pack                | ets       | Packets            | (2010) - Marana<br>1 | Depth           | Depth             |                  |                                 |  |
|     | 0                     | 300              | 0                     |           | 6                  |                      | 0               | 0                 |                  |                                 |  |
|     | 1                     | 50               | 0                     |           | 0                  |                      | 0               | 0                 |                  |                                 |  |
|     | 2                     | 50               | 0                     |           | 0                  |                      | 0               | 0                 |                  |                                 |  |
|     | 4                     | 50               | Ō                     |           | ō                  |                      | ō               | ō                 |                  |                                 |  |
|     | 5                     | 10               | 0                     |           | 0                  |                      | 0               | 0                 |                  |                                 |  |
|     | 0                     | 10               |                       |           | 50                 |                      | 0               | 8                 |                  |                                 |  |
|     | Qos Filte             | r Statis         | tics                  |           |                    |                      |                 |                   |                  |                                 |  |
| 1   | 02%                   |                  |                       |           |                    |                      |                 |                   |                  |                                 |  |
|     |                       | Deak             |                       |           |                    |                      |                 | Total             | Avg              | Avg                             |  |
|     | Queue                 | Info G           | ommitted              | Peak      | Committed          | Total                | Total<br>Marked | Filter            | DSL              | pkt                             |  |
|     | Number                | Rate (           | %)                    | (ms)      | Burst (ms)         | Receive              | ed Packets      | Pkt               | per              | per                             |  |
|     |                       | (%)              | 050                   | -970 - 52 |                    |                      |                 | Drops             | pkt              | second                          |  |
|     | 0                     | 100 0            |                       | 1000      | 1000               | 0                    | 0               | 0                 | 0                | Ŭ.                              |  |
|     | 1                     | 100 0            |                       | 1000      | 1000               | 0                    | 0               | 0                 | 0                | 0                               |  |
|     | 2                     | 100 0            |                       | 1000      | 1000               | 0                    | 0               | 0                 | 0                | 0                               |  |
|     | з                     | 100 0            |                       | 1000      | 1000               | 0                    | 0               | 0                 | 0                | 0                               |  |
|     | 4                     | 100 0            |                       | 1000      | 1000               | 0                    | Ō               | 0                 | Ŭ                | 0                               |  |
|     | 5                     | 100 0            |                       | 1000      | 1000               | 0                    | 0               | 0                 | 0                | 0                               |  |
|     | 6                     | 100 0            |                       | 1000      | 1000               | 0                    | 0               | 0                 | 0                | 0                               |  |
|     |                       |                  |                       |           |                    |                      |                 |                   |                  | 3                               |  |
|     | Qos Late              | ncy Cou          | ints                  |           |                    |                      |                 |                   |                  |                                 |  |
|     | Name Tanana and Artic | -                |                       |           |                    |                      |                 | · contra recorden |                  | en aller alle alle and a second |  |
|     | Queue                 | Not Tin<br>Stamp | ne 0 msto<br>ad 10 ms | 10 m      | sto20mst<br>s 40ms | 0 40 ms              | to 100 m        | sto 10<br>ns 30   | 00 ms t<br>00 ms | 3000 ms                         |  |
|     | 0                     | 6                | 0                     | 0         | 0 NO MIS           | 0                    | 0               |                   | 00.1115          | 0                               |  |
|     | 1                     | 0                | 0<br>0                | ŏ         | 0                  | Ő                    | 0               | 0                 |                  | 0                               |  |
|     | 2                     | 0                | 0                     | ŏ         | 0                  | ŏ                    | 0               |                   |                  |                                 |  |
|     | 2                     | 0                | 0                     | 0         | 0                  | 0                    | 0               |                   |                  | 0                               |  |
|     | 3                     | 0                | U                     | U.        | U                  | 0                    | U               | U                 |                  | U                               |  |
|     | 4                     | U                | U                     | U         | U                  | U                    | U               | U                 |                  | 0                               |  |
|     | 5                     | 20 C             | 0                     | 0         | 0                  | 0                    | 0               | 0                 |                  | U                               |  |
|     |                       |                  |                       |           |                    |                      |                 |                   |                  |                                 |  |

| Queue Number | Indicates the DiffServ Queue.  |
|--------------|--------------------------------|
|              | Possible responses are:        |
|              | 0 = Best Effort (BE)           |
|              | 1 = Assured Forwarding 1 (AF1) |
|              | 2 = Assured Forwarding 2 (AF2) |
|              | 3 = Assured Forwarding 2 (AF3) |
|              | 4 = Assured Forwarding 2 (AF4) |

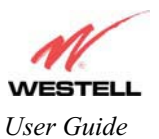

|                             | 5 = Expedited Forwarding (EF)                                                       |  |  |  |  |
|-----------------------------|-------------------------------------------------------------------------------------|--|--|--|--|
|                             | 6 = Routing Protocols (DiffServ priorities 6 and 7)                                 |  |  |  |  |
| Max Queue Size              | The maximum number of packets that can be queued for this priority.                 |  |  |  |  |
| Total Dropped Packets       | Indicates how many packets of this priority have been dropped by QOS due to         |  |  |  |  |
|                             | lack of buffer space or filtering rules.                                            |  |  |  |  |
| Total Enqueued Packets      | Displays the number of packets, destined for the WAN, that have been                |  |  |  |  |
|                             | received.                                                                           |  |  |  |  |
| Current Depth               | Displays the current number of packets of this priority that are queued.            |  |  |  |  |
| Deepest Depth               | Displays the most number of packets that have been queued at once for this priority |  |  |  |  |
|                             | OOS Filter Statistics                                                               |  |  |  |  |
| Oueue Number                | The DiffSery Queue. (See Queue Number description above.)                           |  |  |  |  |
| Peak Info. Rate (%)         | The maximum allowed rate for this priority.                                         |  |  |  |  |
| Committed Info Rate (%)     | The committed rate for this priority.                                               |  |  |  |  |
| Peak Burst (ms)             | Displays the interval in milliseconds for averaging the peak offered rate.          |  |  |  |  |
| Committed Burst (ms)        | Displays the interval in milliseconds for averaging the committed offered rate.     |  |  |  |  |
| Total Packets Received      | Displays the total number of packets of this priority that are destined for the     |  |  |  |  |
|                             | LAN.                                                                                |  |  |  |  |
| Total Marked Packets        | Displays the number of packets of this priority that exceeded the committed         |  |  |  |  |
|                             | rate, but not the peak rate, and were marked with a higher drop priority            |  |  |  |  |
| Total Filter Packet Drops   | Displays the number of packets of this priority that exceeded the peak rate and     |  |  |  |  |
|                             | that were, therefore, dropped.                                                      |  |  |  |  |
| Avg. Bytes Per Packet       | Displays the average size of packets for this priority, including all overhead.     |  |  |  |  |
| Avg. Packet Rate Per second | Displays the average rate (in packets per seconds) for this priority.               |  |  |  |  |
|                             | QOS Latency Counts                                                                  |  |  |  |  |
| Queue Number                | The DiffServ Queue. (See Queue Number description above.)                           |  |  |  |  |
| Not Time Stamped            | The packets with no incoming time stamp. (Often these are generated internal        |  |  |  |  |
|                             | to the modem.)                                                                      |  |  |  |  |
| A ms to B ms                | The number of packets of this priority whose time in the modem fell between         |  |  |  |  |
|                             | A and B milliseconds. (Time is measured from the point the packet arrives at        |  |  |  |  |
|                             | the modem's processor until is passed to the ATM hardware for transmission.)        |  |  |  |  |
|                             |                                                                                     |  |  |  |  |
|                             | Possible ranges are (A ms to B ms):                                                 |  |  |  |  |
|                             | 0 ms to 10 ms                                                                       |  |  |  |  |
|                             | 10 ms to 20 ms                                                                      |  |  |  |  |
|                             | 20 ms to 40 ms                                                                      |  |  |  |  |
|                             | 40 ms to 100 ms                                                                     |  |  |  |  |
|                             | 100 ms to 1000 ms                                                                   |  |  |  |  |
|                             | 1000 ms to 3000 ms                                                                  |  |  |  |  |
|                             | Larger than 3000 ms                                                                 |  |  |  |  |

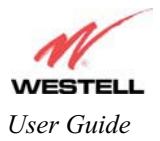

Media Gateway (Model WMT)

# 16.5.5 VOIP Status

The following settings will be displayed if you select VOIP from the Status menu.

NOTE: A VOIP device must be connected to Media Gateway for this table to be populated.

| 🖉 VDIP Status - Microsoft Int            | ernet Explorer                                                                |
|------------------------------------------|-------------------------------------------------------------------------------|
| <u> </u>                                 | Iools Help                                                                    |
| Discover Better Broadband<br>VOIP Status | Home Status Configuration Maintenance Troubleshooting Help                    |
|                                          | SIP Registry Information                                                      |
|                                          | UKI Local IP Addr Expiration                                                  |
|                                          |                                                                               |
|                                          |                                                                               |
|                                          |                                                                               |
|                                          |                                                                               |
|                                          |                                                                               |
| <b>(</b>                                 |                                                                               |
|                                          |                                                                               |
|                                          | SIP Registry Information                                                      |
| URI                                      | The SIP URI that is trying to register. (This field only indicates that a SIP |
|                                          | device tried to register, not that it succeeded.)                             |
| Local IP Address                         | The local, LAN IP address of the SIP device.                                  |
| Expiration                               | Indicates how long (in seconds) until the registration expires.               |

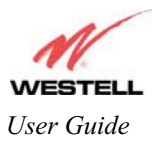

# **17. NAT SERVICES**

For your convenience, Media Gateway supports protocols for Applications, Games, and VPN-specific programs. The following chart provides protocol information for the services supported by your Media Gateway.

NOTE: To configure Media Gateway for a service or application, follow the steps in section 14 (Setting Up Advanced Service Configuration) of this User Guide.

| Applications/Games/VPN Support    |                                             |  |  |
|-----------------------------------|---------------------------------------------|--|--|
| Application/Game                  | Port/Protocol                               |  |  |
| Aliens vs. Predator               | 80 UDP, 2300 UDP, 8000-8999 UDP             |  |  |
| America Online                    | 5190 TCP/UDP                                |  |  |
| AoE II: Conquors                  | 47624 TCP/UDP, 6073 TCP/UDP, 2300-2400      |  |  |
|                                   | TCP/UDP                                     |  |  |
| AOL Instant Messenger             | 4099 TCP, 5190 TCP                          |  |  |
| Asheron's Call                    | 9000-9013 UDP, 28800-29000 TCP              |  |  |
| Battlecom                         | 2300-2400 TCP/UDP, 47624 TCP/UDP            |  |  |
| Black and White                   | 2611-2612 TCP, 6667 TCP, 6500 UDP, 27900    |  |  |
|                                   | UDP                                         |  |  |
| Blizzard Battle.net (Diablo II)   | 4000 TCP, 6112 TCP/UDP                      |  |  |
| Buddy Phone                       | 700, 701 UDP                                |  |  |
| Bungie.net, Myth, Myth II Server  | 3453 TCP                                    |  |  |
| Calista IP Phone                  | 3000 UDP, 5190 TCP                          |  |  |
| Citrix Metaframe                  | 1494 TCP                                    |  |  |
| Client POP/IMAP                   | 110 TCP                                     |  |  |
| Client SMTP                       | 25 TCP                                      |  |  |
| Counter Strike                    | 27015 TCP/UDP, 27016 TCP/UDP                |  |  |
| Dark Reign 2                      | 26214 TCP/UDP                               |  |  |
| Delta Force ( Client and Server ) | 3568 UDP, 3100-3999 TCP/UDP                 |  |  |
| Delta Force 2                     | 3568-3569 UDP                               |  |  |
|                                   |                                             |  |  |
| DeltaForce: Land Warrior          | UDP 53                                      |  |  |
|                                   | TCP 21                                      |  |  |
|                                   | TCP 7430                                    |  |  |
|                                   | TCP 80                                      |  |  |
|                                   | UDP 1029                                    |  |  |
|                                   | UDP 1144                                    |  |  |
|                                   | UDP 65436                                   |  |  |
|                                   | UDP 17478                                   |  |  |
| DNS                               | 53 UDP                                      |  |  |
| Elite Force                       | 2600 UDP, 27500 UDP, 27910 UDP, 27960 UDP   |  |  |
| Everquest                         | 1024-7000 TCP/UDP                           |  |  |
| F-16, Mig 29                      | 3863 UDP                                    |  |  |
| F-22 Lightning 3                  | 4660-4670 TCP/UDP, 3875 UDP, 4533-4534 UDP, |  |  |
| D aa D                            | 4660-4670 UDP                               |  |  |
| F-22 Kaptor                       | 38/4-38/5 UDP                               |  |  |
| Fighter Ace II                    | 50000-50100 TCP/UDP                         |  |  |
| Fighter Ace II for DX play        | 50000-50100 TCP/UDP, 47624 TCP, 2300-2400   |  |  |
|                                   | TCP/UDP<br>20 TCP, 21 TCP                   |  |  |
| 111                               | 20 1CP, 21 1CP                              |  |  |
| GameSpy Online                    | UDP 3783                                    |  |  |

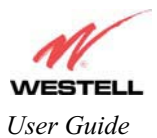

| Application/Game               | Port/Protocol                                    |
|--------------------------------|--------------------------------------------------|
| ••                             | UDP 6515                                         |
|                                | TCP 6667                                         |
|                                | UDP 12203                                        |
|                                | TCP/UDP 13139                                    |
|                                | UDP 27900                                        |
|                                | UDP 28900                                        |
|                                | UDP 29900                                        |
|                                | UDP 29901                                        |
|                                |                                                  |
|                                |                                                  |
|                                |                                                  |
| Ghost Recon                    | ICP 80                                           |
|                                | UDP 1038                                         |
|                                | UDP 1052                                         |
|                                |                                                  |
|                                | UDF 2347                                         |
| GNUtella                       | 6346 TCP/UDP 1214 TCP                            |
| Half Life Server               | 27005 LIDP(client only)                          |
|                                | 27015 UDP                                        |
| Heretic II Server              | 28910 TCP                                        |
| Hexen II                       | 26900 (+1) each player needs their own port.     |
|                                | Increment by one for each person                 |
|                                |                                                  |
| Hotline Server                 | 5500, 5503 TCP 5499 UDP                          |
| HTTPS                          | 443 TCP/UDP                                      |
| ICMP Echo                      | 4 ICMP                                           |
| ICQ OLD                        | 4000 UDP, 20000-20019 TCP                        |
| ICQ 2001b                      | 4099 TCP, 5190 TCP                               |
| ICUII Client                   | 2000-2038 TCP, 2050-2051 TCP, 2069 TCP, 2085     |
|                                | TCP, 3010-3030 TCP                               |
| ICUII Client Version 4.xx      | TCP 2010 2020 TCP, 2050-2051 TCP, 2069 TCP, 2085 |
|                                | TCP 6880 TCP 1200-16090 TCP                      |
| ΙΜΑΡ                           | 119 TCP/UDP                                      |
| IMAP v.3                       | 220 TCP/UDP                                      |
| Internet Phone                 | 22555 UDP                                        |
| IPSEC ESP                      | PROTOCOL 50                                      |
| IPSEC IKE                      | 500 UDP                                          |
| Ivisit                         | 9943 UDP, 56768 UDP                              |
| KALI, Doom & Doom II           | 2213 UDP, 6666 UDP (EACH PC USING KALI           |
|                                | MUST USE A DIFFERENT PORT NUMBER                 |
|                                | STARTING WITH 2213 + 1                           |
| KaZaA                          | 1214 TCP/UDP                                     |
| Limewire                       | 6346 TCP/UDP, 1214 TCP                           |
| Medal Of Honor: Allied Assault | TCP 80                                           |
|                                | UDP 53                                           |
|                                | UDP 2093                                         |
|                                | UDP 12201                                        |
|                                | TCP 12300                                        |
|                                | UDP 2135                                         |
|                                | UDP 2139                                         |
|                                | TCP/UDP 28900                                    |

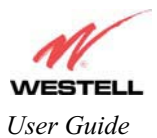

| Application/Game              | Port/Protocol                                      |
|-------------------------------|----------------------------------------------------|
| mIRC Chat                     | 6660-6669 TCP                                      |
| Motorhead Server              | 16000 TCP/UDP, 16010-16030 TCP/UDP                 |
| MSN Game Zone                 | 6667 TCP, 28800-29000 TCP                          |
| MSN Game Zone (DX 7 & 8 play) | 6667 TCP, 6073 TCP, 28800-29000 TCP, 47624         |
|                               | TCP, 2300-2400 TCP/UDP                             |
| MSN Messenger                 | 6891-6900 TCP, 1863 TCP/UDP, 5190 UDP, 6901        |
| C C                           | TCP/UDP                                            |
| Napster                       | 6699 TCP                                           |
| Need for Speed 3, Hot Pursuit | 1030 TCP                                           |
| Need for Speed, Porsche       | 9442 UDP                                           |
| Net2Phone                     | 6801 UDP                                           |
| NNTP                          | 119 TCP/UDP                                        |
| Operation FlashPoint          | 47624 UDP, 6073 UDP, 2300-2400 TCP/UDP,            |
|                               | 2234 TCP                                           |
| Outlaws                       | 5310 TCP/UDP                                       |
| Pal Talk                      | 2090-2091 TCP/UDP, 2095 TCP, 5001 TCP, 8200-       |
|                               | 8700 TCP/UDP, 1025-2500 UDP                        |
| pcAnywhere host               | 5631 TCP, 5632 UDP, 22 UDP                         |
| Phone Free                    | 1034-1035 TCP/UDP, 9900-9901 UDP, 2644 TCP,        |
|                               | 8000 TCP                                           |
| Quake 2                       | 27910 UDP                                          |
| Quake 3                       | 27660 UDP                                          |
|                               | Each computer playing QuakeIII must use a          |
|                               | different port number, starting at 27660 and       |
|                               | incrementing by 1. You'll also need to do the      |
|                               | following:                                         |
|                               | 1. Right click on the QIII icon                    |
|                               | 2. Choose "Properties"                             |
|                               | 3. In the Target field you'll see a line like      |
|                               | "C:\Program Files\Quake III Arena\quake3.exe"      |
|                               | 4. Add the Quake III net_port command to specify a |
|                               | unique communication port for each system. The     |
|                               | complete field should look like this: "C:\Program  |
|                               | Files\Quake III Arena\quake3.exe" +set             |
|                               | net_port 27660                                     |
|                               | 5. Click OK.                                       |
|                               | 6. Repeat for each system behind the NAT, adding   |
|                               | one to the net_port selected (27660,27661,27662)   |
| Quicktime 4/Real Audio        | 6970-32000 UDP, 554 TCP/UDP                        |
| Rainbow Six & Rogue Spear     | 2346 TCP                                           |
| RealOne Player                | TCP - 554, 7070 to 7071                            |
|                               | UDP - 6970 to 7170                                 |
| Real Audio                    | 6970-7170 UDP                                      |
| Roger Wilco                   | TCP/UDP 3782                                       |
|                               | UDP 3783 (BaseStation)                             |
| ShoutCast Server              | 8000-8005 TCP                                      |
| SSH Secure Shell              | 22 TCP/UDP                                         |
| Starcraft                     | 2346 TCP                                           |
| Starfleet Command             | 2300-2400 TCP/UDP, 47624 TCP/UDP                   |
| Telnet                        | 23 TCP                                             |
| Tiberian Sun & Dune 2000      | 1140-1234, 4000 TCP/UDP                            |
| Ultima Online                 | 5001-5010 TCP, 7775-7777 TCP, 8800-8900 TCP,       |
|                               | 9999 UDP, 7875 UDP                                 |

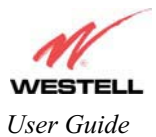

| Application/Game               | Port/Protocol                                        |
|--------------------------------|------------------------------------------------------|
| Unreal Tournament server       | 7777 (default gameplay port)                         |
|                                | 7778 (server query port                              |
|                                | 7779,7779+ are allocated dynamically for each        |
|                                | helper UdpLink objects, including UdpServerUplin     |
|                                | objects. Try starting with 7779-7781 and add         |
|                                | ports if needed                                      |
|                                | 27900 server query, if master server uplink is       |
|                                | enabled. Home master servers use other ports like    |
|                                | 27500                                                |
|                                | Port 8080 is for UT Server Admin. In the             |
|                                | [UWeb.WebServer] section of the server.ini file, set |
|                                | the ListenPort to 8080 and ServerName to the IP      |
|                                | assigned to the modem from the Gateway.              |
| USENET News Service            | 143 TCP                                              |
| VNC, Virtual Network Computing | 5500 TCP, 5800 TCP, 5900 TCP                         |
| Westwood Online, C&C           | 4000 TCP/UDP, 1140-1234 TCP/UDP                      |
| World Wide Web (HTTP)          | 80 TCP                                               |
|                                | 443 TCP (SSL)                                        |
|                                | 8008 OR 8080 TCP (PROXY)                             |
| XBOX Live                      | TCP/UDP 88 and 3074                                  |
| Yahoo Messenger Chat           | 5000-5001 TCP                                        |
| Yahoo Messenger Phone          | 5055 UDP                                             |
| VPN Protocol                   | Comments                                             |
| IPSec Encryption               | IPSec using AH can not be supported through NAT.     |
|                                | IPSec using ESP and L2TP can be supported via an     |
| I OTTO                         | ALG                                                  |
| L2TP                           | IPSec using ESP and L2TP can be supported via an     |
| DDTD                           | ALG.                                                 |
| PPTP                           | Works through NA1.                                   |
|                                |                                                      |
|                                |                                                      |
|                                |                                                      |
|                                |                                                      |
|                                |                                                      |
|                                |                                                      |
|                                |                                                      |

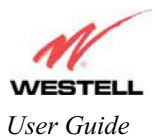

# **18. TECHNICAL SUPPORT INFORMATION**

Contact your ISP's customer service representative for technical support on this product.

# **19. PRODUCT SPECIFICATIONS**

#### **Protocol Features**

- ∉ Bridge Encapsulation per RFC2684 (Formerly RFC1483)
- ∉ Logical Link Control/Subnetwork
- ∉ Access Protocol (LLC/SNAP)
- ∉ Software Upgradeable
- ∉ PPPoE Support
- ∉ ATM SAR: Internal to Modem

#### System Requirements for 10/100 Base-T/Ethernet

- ∉ Pentium<sup>®</sup> or equivalent and above machines
- ∉ Microsoft Windows (98 SE, 2000, ME, NT 4.0, or XP) Macintosh OS X, or Linux installed
- ∉ Operating system CD
- ∉ Internet Explorer 4.x or Netscape Navigator 4.x or higher
- ∉ 64 MB RAM (128 MB recommended)
- ∉ Ethernet 10/100 Base-T interface
- ∉ 10 MB of free hard drive space
- ∉ TCP/IP Protocol stack installed

#### System Requirements for Wireless

- ∉ Pentium<sup>®</sup> or equivalent and above class machines
- ∉ Microsoft® Windows® (98 SE, 2000, ME, or XP) or Macintosh® OS X installed
- ∉ Operating System CD on hand
- ∉ Internet Explorer 4.x or Netscape Navigator 4.x or higher
- ∉ 64 MB RAM (128 MB recommended)
- ∉ 10 MB of free hard drive space
- ∉ IEEE 802.11b/g PC adapter

#### LEDs

- ∉ Power
- ∉ Ethernet

- ∉ Wireless∉ Internet
- Connectors
  - ∉ Ethernet: RJ-45: 8-pin modular jack
  - ∉ Power: Connector

#### Pin Assignments

∉ E1/WAN, E2, E3, E4 Port Pin Assignments

| Pinout  | Description |
|---------|-------------|
| 1       | Rx+         |
| 2       | Rx-         |
| 3       | Tx+         |
| 4,5,7,8 | Not Used    |
| 6       | Tx-         |

#### Power

- ∉ Power Supply: External 120 VAC to 12V AC wall-mount power supply
- ∉ Power Consumption: Less than 6 watts typical, from 120 VAC

#### Environmental

- ∉ Ambient Operating Temperature: +32 to  $+104^{\circ}F$  (0 to +40°C)
- ∉ Relative Humidity: 5 to 95%, non-condensing

#### EMC/Safety/Regulatory Certifications

- ∉ EMC: FCC Part 15, Class B
- ∉ UL Standard 60950, 3<sup>rd</sup> Edition
- ∉ CAN/CSA Standard C22.2 No. 60950
- ∉ UL
- ∉ CSA
- ∉ ACTA 968-A
- ∉ Industry Canada CS03

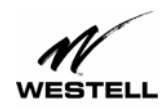

User Guide

Media Gateway (Model WMT)

#### **20. SOFTWARE LICENSE AGREEMENT**

READ THE TERMS AND CONDITIONS OF THIS LICENSE AGREEMENT CAREFULLY. THIS SOFTWARE IS COPYRIGHTED AND LICENSED (NOT SOLD). BY INSTALLING AND OPERATING THIS PRODUCT, YOU ARE ACCEPTING AND AGREEING TO THE TERMS OF THIS LICENSE AGREEMENT. IF YOU ARE NOT WILLING TO BE BOUND BY THE TERMS OF THIS LICENSE AGREEMENT, YOU SHOULD PROMPTLY RETURN THE SOFTWARE AND HARDWARE TO WESTELL TECHNOLOGIES, INC. THIS LICENSE AGREEMENT REPRESENTS THE ENTIRE AGREEMENT CONCERNING THE SOFTWARE BETWEEN YOU AND WESTELL TECHNOLOGIES, INC. (REFERRED TO AS "LICENSOR"), AND IT SUPERSEDES ANY PRIOR PROPOSAL, REPRESENTATION, OR UNDERSTANDING BETWEEN THE PARTIES.

1. License Grant. Licensor hereby grants to you, and you accept, a nonexclusive license to use the Compact Disk (CD) and the computer programs contained therein in machine-readable, object code form only (collectively referred to as the "SOFTWARE"), and the accompanying User Documentation, only as authorized in this License Agreement. The SOFTWARE may be used only in connection with the number of systems for which you have paid license fees as dictated in your support agreement. You agree that you will not assign, sublicense, transfer, pledge, lease, rent, or share your rights under this License Agreement. You agree that you may not nor allow others to reverse assemble, reverse compile, or otherwise translate the SOFTWARE.

You may retain the SOFTWARE CD for backup purposes only. In addition, you may make one copy of the SOFTWARE in any storage medium for backup purposes only. You may make one copy of the User's Manual for backup purposes only. Any such copies of the SOFTWARE or the User's Manual shall include Licensor's copyright and other proprietary notices. Except as authorized under this paragraph, no copies of the SOFTWARE or any portions thereof may be made by you or any person under your authority or control.

2. Licensor's Rights. You acknowledge and agree that the SOFTWARE and the User's Manual are proprietary products of Licensor protected under U.S. copyright law. You further acknowledge and agree that all right, title, and interest in and to the SOFTWARE, including associated intellectual property rights, are and shall remain with Licensor. This License Agreement does not convey to you an interest in or to the SOFTWARE, but only a limited right of use revocable in accordance with the terms of this License Agreement.

3. License Fees. The fees paid by you under the support agreement are paid in consideration of the licenses granted under this License Agreement.

4. Term. This License Agreement is effective upon your opening of this package and shall continue until terminated. You may terminate this License Agreement at any time by returning the SOFTWARE and all copies thereof and extracts there from to Licensor. Licensor may terminate this License Agreement upon the breach by you of any term hereof. Upon such termination by Licensor, you agree to return to Licensor the SOFTWARE and all copies and portions thereof.

5. Limited Warranty. Licensor warrants, for your benefit alone, for a period of 90 days from the date of commencement of this License Agreement (referred to as the "Warranty Period") that the SOFTWARE CD in which the SOFTWARE is contained are free from defects in material and workmanship. Licensor further warrants, for your benefit alone, that during the Warranty Period the SOFTWARE shall operate substantially in accordance with the functional specifications in the User's Manual. If during the Warranty Period, a defect in the SOFTWARE appears, you may return the SOFTWARE to Licensor for replacement. You agree that the foregoing constitutes your sole and exclusive remedy for breach by Licensor of any warranties made under this Agreement.

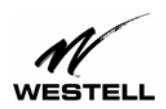

Draft 1 - 07/11/06

User Guide

Media Gateway (Model WMT)

EXCEPT FOR THE WARRANTIES SET FORTH ABOVE, THE SOFTWARE CD, AND THE SOFTWARE CONTAINED THEREIN, ARE LICENSED "AS IS," AND LICENSOR DISCLAIMS ANY AND ALL OTHER WARRANTIES, WHETHER EXPRESS OR IMPLIED, INCLUDING, WITHOUT LIMITATION, ANY IMPLIED WARRANTIES OF MERCHANTABILITY OR FITNESS FOR A PARTICULAR PURPOSE.

6. Limitation of Liability. Licensor's cumulative liability to you or any other party for any loss or damages resulting from any claims, demands, or actions arising out of or relating to this Agreement shall not exceed the license fee paid to Licensor for the use of the SOFTWARE. In no event shall Licensor be liable for any indirect, incidental, consequential, special, or exemplary damages or lost profits, even if Licensor has been advised of the possibility of such damages. SOME STATES DO NOT ALLOW THE LIMITATION OR EXCLUSION OF LIABILITY FOR INCIDENTAL OR CONSEQUENTIAL DAMAGES, SO THE ABOVE LIMITATION OR EXCLUSION MAY NOT APPLY TO YOU.

7. Governing Law. This License Agreement shall be construed and governed in accordance with the laws of the State of Illinois. You submit to the jurisdiction of the state and federal courts of the state of Illinois and agree that venue is proper in those courts with regard to any litigation arising under this Agreement.

8. Costs of Litigation. If any action is brought by either party to this License Agreement against the other party regarding the subject matter hereof, the prevailing party shall be entitled to recover, in addition to any other relief granted, reasonable attorney fees and expenses of litigation.

9. Severability. Should any term of this License Agreement be declared void or unenforceable by any court of competent jurisdiction, such declaration shall have no effect on the remaining terms hereof.

10. No Waiver. The failure of either party to enforce any rights granted hereunder or to take action against the other party in the event of any breach hereunder shall not be deemed a waiver by that party as to subsequent enforcement of rights or subsequent actions in the event of future breaches.

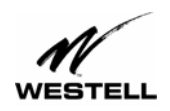

User Guide

Media Gateway (Model WMT)

# **21. PUBLICATION INFORMATION**

Westell® Media Gateway Communications Subsystem (Model WMT) User Guide Part Number 030-300417 Rev. A

Copyright © 2006 Westell, Inc. All rights reserved.

Westell, Inc. 750 North Commons Drive Aurora, Illinois 60504 USA www.westell.com

All trademarks and registered trademarks are the property of their respective owners.

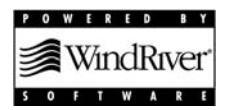